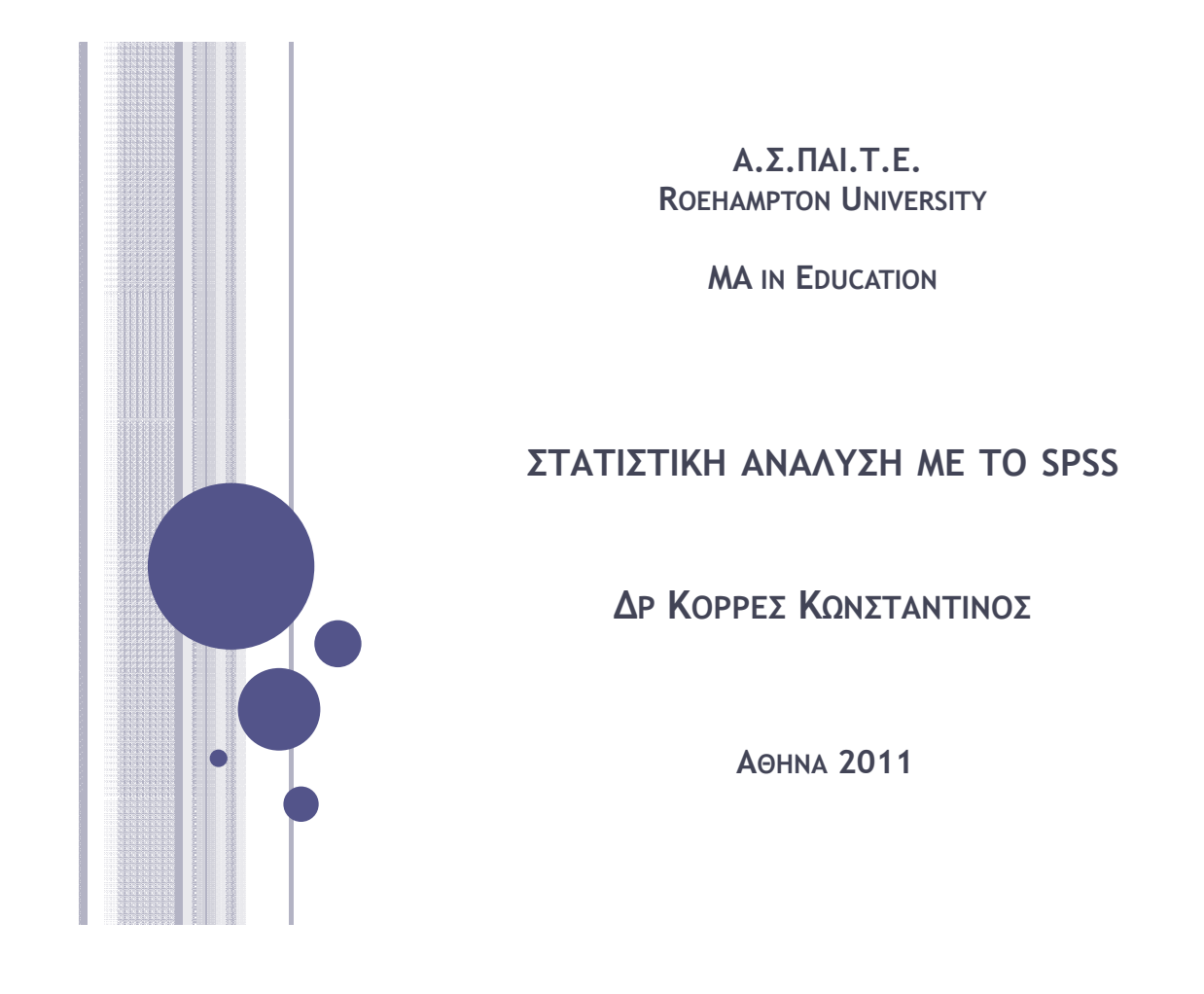

## Εκκινήση του spss

• Από την Έναρξη των Windows, επιλέγουμε: Προγράμματα  $\rightarrow$  SPSS for Windows  $\rightarrow$  SPSS \*.\* for Windows

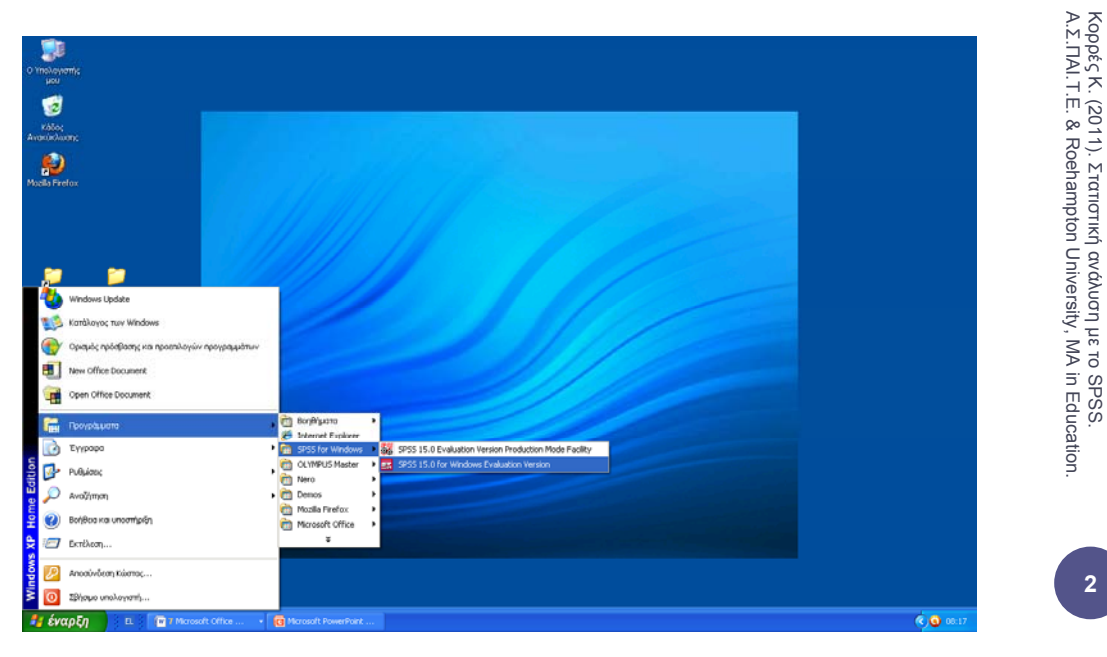

# **O EDITOR TOY SPSS**

- Όταν ανοίγουμε το SPSS, βλέπουμε τον Editor του SPSS (SPSS Data Editor), ο οποίος απεικονίζει τα περιεχόμενα του αρχείου δεδομένων στο οποίο εργαζόμαστε.
- Στον SPSS Data Editor μπορούμε να έχουμε προβολή και επεξεργασία τόσο των δεδομένων επιλέγοντας Data View όσο και των μεταβλητών επιλέγοντας Variable View.

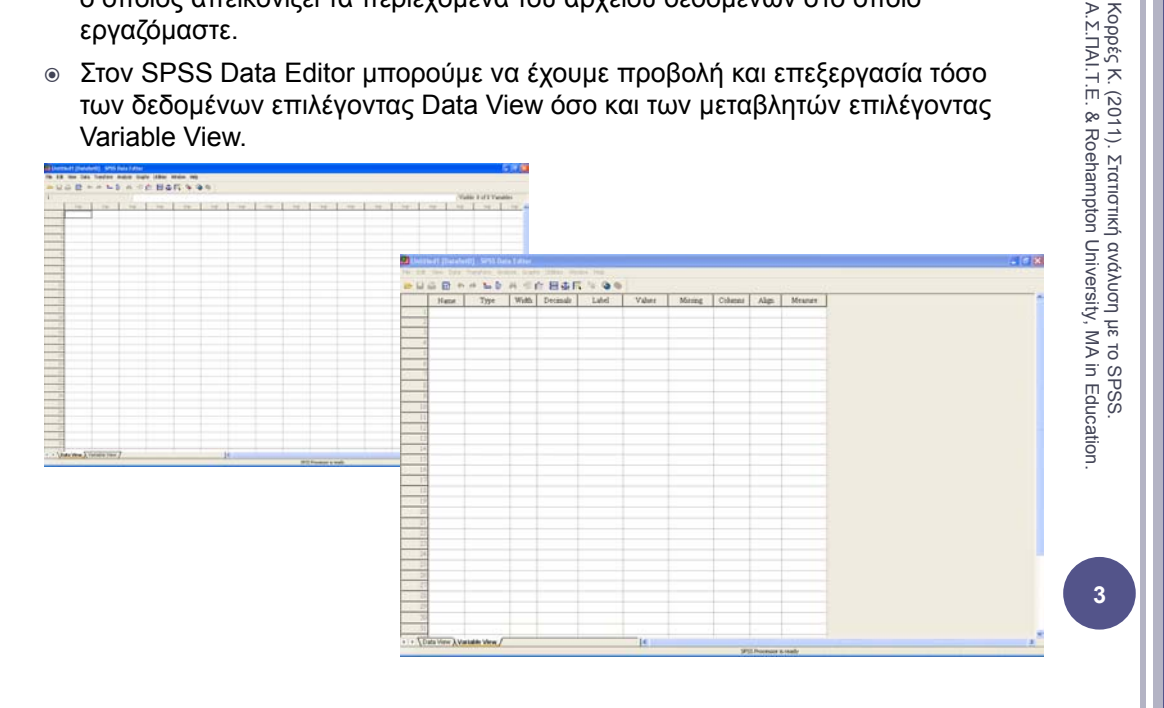

# **O VIEWER TOY SPSS**

- ο Πίνακες, στατιστικά στοιχεία και διαγράμματα απεικονίζονται στον SPSS Viewer, ο οποίος ανοίγει αυτόματα όταν εκτελέσουμε κάποιοι εντολή που παράγει κάποιο αποτέλεσμα
- Χρησιμοποιούμε τα μενού για να επιλέξουμε στατιστικές μεθόδους διαγράμματα κλπ, τόσο στον SPSS Viewer όσο και στον SPSS Data Editor.

| 🚰 Output1 [Document1] - SPSS Viewer         |                                      |
|---------------------------------------------|--------------------------------------|
| File Edit View Data Transform Insert Format | Analyze Graphs Utilities Window Help |
| 👝 🔲 🚔 🕼 🕒 🖬 🔸 🔲 🐜 🕼                         | Reports                              |
|                                             | Descriptive Statistics               |
| 🕈 🕈 🛨 🗕 📥 🔲 🍷 🖳 📮                           | Tables                               |
|                                             | Compare Means   Explore              |
|                                             | General Linear Model   Crosstabs     |
|                                             | Generalized Linear Models 🕨 Ratio    |
|                                             | Mixed Models   P-P Plots             |
|                                             | Correlate   Q-Q Plots                |
|                                             | Regression                           |
|                                             | Loglinear 🕨                          |
|                                             | Classify •                           |
|                                             | Data Reduction 🔸                     |
|                                             | Scale •                              |
|                                             | Nonparametric Tests                  |
|                                             | Time Series                          |
|                                             | Survival 🕨                           |
|                                             | Multiple Response                    |
|                                             | Missing Value Analysis               |
|                                             | Complex Samples                      |
|                                             | Quality Control                      |
|                                             | ROC Curve                            |
|                                             |                                      |
|                                             |                                      |
|                                             |                                      |
|                                             |                                      |
|                                             | SPSS Processor is ready              |

Koppές K. (2011). Στατιστική ανάλυση με το SPSS. A.Σ.ΠΑΙ.Τ.Ε. & Roehampton University, MA in Education.

#### ΒΑΣΙΚΗ ΔΟΜΗ ΕΝΟΣ ΑΡΧΕΙΟΥ ΔΕΔΟΜΕΝΩΝ

- Ο Data editor περιέχει τα δεδομένα και τις μεταβλητές που βρίσκονται «φορτωμένες» στη μνήμη από το SPSS και μπορούν να χρησιμοποιηθούν για οποιαδήποτε ανάλυση.
- Τα δεδομένα και οι μεταβλητές μπορούν να εισαχθούν στο SPSS είτε από κάποιο αρχείο του SPSS (\*. sav), είτε από κάποιο αρχείο του Excel (\*.xls) ή από κάποιο άλλο αρχείο δεδομένων, επιλέγοντας: File → Open → Data

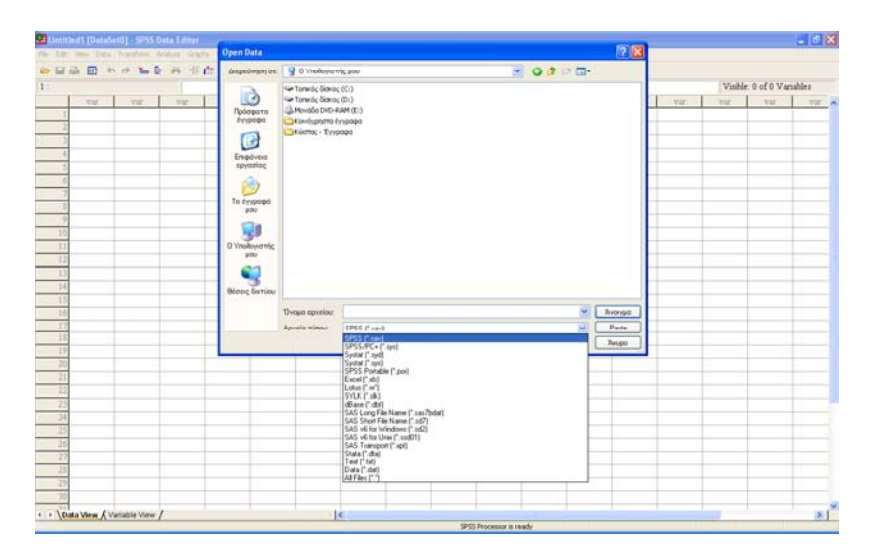

#### ΒΑΣΙΚΗ ΔΟΜΗ ΕΝΟΣ ΑΡΧΕΙΟΥ ΔΕΔΟΜΕΝΩΝ (ΣΥΝΕΧΕΙΑ)

- Κάθε γραμμή αντιστοιχεί σε μία συγκεκριμένη παρατήρηση (observation) ή περίπτωση (case).
- Κάθε στήλη αντιστοιχεί σε μία μεταβλητή (variable).
- Σε μία έρευνα της Εκπαίδευσης στις οποίες έχουμε ποσοτικά δεδομένα ή ποιοτικά δεδομένα τα οποία έχουν ποσοτικοποιηθεί (δηλαδή προέρχονται είτε από ένα ερωτηματολόγιο ή από απαντήσεις σε μία συνέντευξη),

ένα αρχείο δεδομένων του SPSS έχει την παρακάτω δομή:

- Κάθε γραμμή είναι μία περίπτωση δηλαδή ένας συγκεκριμένος άνθρωπος.
- Κάθε στήλη είναι μία μεταβλητή, δηλαδή μία ερώτηση στο ερωτηματολόγιο ή τη συνέντευξη.
- Κάθε απάντηση ή άλλο δεδομένο καταγράφεται στα αντίστοιχα κελιά.

Koppές K. (2011). Στατιστική ανάλυση με το SPSS. A.Σ.ΠAI.T.E. & Roehampton University, MA in Education

# Εισαγώγια δεδομένων στο SPSS

• Μπορούμε να εισάγουμε τα δεδομένα στον Data editor:

- 'Ενα ένα από το πληκτρολόγιο
- > Από ένα αρχείο δεδομένων του SPSS (\*.sav)
- > Από ένα αρχείο κειμένου (\*.txt)
- > Από ένα αρχείο του excel (\*.xls)
- Με αντιγραφή και επικόλληση από ένα άλλο ανοιχτό πρόγραμμα των Windows (π.χ. Excel ή Word)

Κορρές Κ. (2011). Στατιστική ανάλυση με το SPSS. Α.Σ.ΠΑΙ.Τ.Ε. & Roehampton University, MA in Education

- Για την εισαγωγή δεδομένων από το πληκτρολόγιο επιλέγουμε ένα κελί, πληκτρολογούμε την τιμή που θέλουμε και πατώντας Enter η τιμή καταχωρείται.
- Αν στη μεταβλητή που εισάγουμε τιμές δεν έχουμε ορίσει όνομα, καταχωρείται αυτόματα ένα όνομα (π.χ. VAR00001).
- Από την προβολή Variable View μπορούμε να αλλάξουμε το όνομα μίας μεταβλητής (στη στήλη Name), αλλά και τις ιδιότητες της μεταβλητής.

#### ΑΡΧΕΙΟ ΔΕΔΟΜΕΝΩΝ - ΟΡΙΣΜΟΣ ΜΕΤΑΒΛΗΤΩΝ

Παράδειγμα από έρευνα Κορρές (2006) και Κορρές & Καραστάθης (2007)

|     | 🖻 🔟 🕈 🕈 🖢 🛛        | 神 借曲    | 841   | ∎ % ¢    | <b>3 6</b>                                                          |                  |         |         |        |         |
|-----|--------------------|---------|-------|----------|---------------------------------------------------------------------|------------------|---------|---------|--------|---------|
|     | Name               | Туре    | Width | Decimals | Label                                                               | Values           | Missing | Columns | Align  | Measure |
| - 1 | Student            | Numeric | 14    | 0        | Μαθητής                                                             | None             | None    | 8       | Right  | Nominal |
| 2   | Class              | Numeric | 8     | 0        | Τμήμα                                                               | None             | None    | 8       | Right  | Nominal |
| 3   | Sex                | Numeric | 14    | 0        | Φύλο                                                                | {1, Ayóps]       | None    | 8       | Right  | Nominal |
| 4   | Math_Atrim         | Numeric | 14    | 0        | Βαθμός Μαθηματικόν α΄τριμήνου                                       | None             | None    | 8       | Right  | Scale   |
| 5   | Math_Btrm          | Numeric | 14    | 0        | Βαθμός Μαθηματικών β΄τριμήνου                                       | None             | None    | 8       | Right  | Scale   |
| ó   | MO2aim             | Numeric | 14    | 0        | ΜΟ δύα τρημήνων                                                     | None             | None    | 10      | Right  | Scale   |
| 7   | Use_Comp           | Numeric | 14    | 0        | Χρησιμοποιείτε Η/Υ στο σπίτι;                                       | (1, Καθόλου)     | None    | 8       | Right  | Ordinal |
| 8   | Inter_Comp         | Numeric | 14    | 0        | Σας προκαλεί ενδιαφέρον η χρήση του Η/Υ;                            | (1, Καθόλου}     | None    | 8       | Right  | Ordenal |
| 9   | Inter_Les          | Numeric | 14    | 0        | Το μάθημα προκάλεσε το ενδιαφέρον σας,                              | (1, Καθόλου)     | None    | 8       | Right  | Ordinal |
| 10  | Attention          | Numeric | 14    | 0        | Το μάθημα τράβηζε την προσοχή σας                                   | {1, Καθόλου}     | None    | 8       | Right  | Ordinal |
| 11  | Active_Part        | Numeric | 14    | 0        | Συμμετείχατε ενεργητικά στο μάθημα,                                 | {1, Καθόλου}     | None    | 8       | Right  | Ordinal |
| 12  | Convers_stud       | Numeric | 14    | 0        | Υπήρχε δυνατότητα να συζητάτε μεταξύ σας σχετικά με το μάθημα;      | (1. Ka86200)     | None    | 8       | Right  | Ordinal |
| 13  | Conv_stud_teach    | Numeric | 14    | 0        | Υπήρχε δυνατότητα να συζητάτε με τον καθηγητή σχετικά με το μάθημα. | (1. Καθόλου)     | None    | 8       | Right  | Ordinal |
| 14  | Understand         | Numeric | 14    | 0        | Το μάθημα σας βοήθησε να κατανοήσετε καλύτερα τις έννοιες.          | (1, Καθόλου)     | None    | 8       | Right  | Ordinal |
| 15  | Prof_trad_les      | Numeric | 14    | 0        | Πιστεύετε ότι κερδίσατε παραπάνω από το παραδοσιακό μάθημα;         | {1, Καθόλου}     | None    | 8       | Right  | Ordinal |
| 16  | Use_comp_other_les | Numeric | 14    | 0        | Θέλετε να κάνετε και άλλα μαθήματα Μαθηματικών στα οποία να χρησιμο | {1, Καθόλου}     | None    | 8       | Right  | Ordinal |
| 17  | Ques1              | Numeric | 14    | 0        | Ερώτηση 1                                                           | (1, α>0)         | None    | 8       | Right  | Scale   |
| 18  | Quesigrade         | Numeric | 14    | 0        | Ερώτηση 1 (βαθμός)                                                  | None             | None    | 8       | Right  | Scale   |
| 19  | Ques2              | Numeric | 14    | 0        | Ερώτηση 2                                                           | (1, Ευθεία)      | None    | 8       | Right  | Scale   |
| 20  | Ques2grade         | Numeric | 14    | 0        | Ερώτηση 2 (βαθμός)                                                  | None             | None    | 8       | Right  | Scale   |
| 21  | Ques3              | Numeric | 14    | 0        | Ερώτηση 3                                                           | {1, H subsia s1} | None    | 8       | Right  | Scale   |
| 22  | Ques3grade         | Numeric | 14    | 0        | Ερώτηση 3 (βαθμός)                                                  | None             | None    | 8       | Right  | Scale   |
| 23  | Ques4A             | Numeric | 14    | 0        | Ερώτηση 4α                                                          | (1, Σωστό)       | None    | 8       | Right  | Nominal |
| 24  | Ques4B             | Numeric | 14    | 0        | Ερώτηση 4β                                                          | (1, Σωστό)       | None    | 8       | Right  | Nominal |
| 25  | Ques4C             | Numeric | 14    | 0        | Ερώτηση 4γ                                                          | (1, Σωστό)       | None    | 8       | Right  | Nominal |
| 26  | Ques4D             | Numeric | 14    | 0        | Ερώτηση 4δ                                                          | {1, Σωστό}       | None    | 8       | Right  | Nominal |
| 27  | Ques4E             | Numeric | 14    | 0        | Ερώτηση 4ε                                                          | {1, Σωστό}       | None    | 8       | Right  | Nominal |
| 28  | Ques4grade         | Numeric | 14    | 0        | Εράτηση 4 (βαθμός)                                                  | None             | None    | 8       | Right  | Scale   |
| 29  | Ques5A             | Numeric | 14    | 0        | Ερώτηση 5α                                                          | (1, Σωστό)       | None    | 8       | Right  | Nominal |
| 30  | Ques5B             | Numeric | 14    | 0        | Ερώτηση 5β                                                          | (1, Σωστό)       | None    | 8       | Flight | Nominal |
| 31  | Ques5C             | Numeric | 14    | 0        | Ερώτηση 5γ                                                          | (1, Σωστό)       | None    | 8       | Right  | Nominal |

#### Υπολογισμός περιγραφικών στατιστικών μετρών

- Μπορούμε με το SPSS να υπολογίσουμε διάφορα στατιστικά μέτρα θέσης και διασποράς για μια μεταβλητή, όπως μέγεθος δείγματος (Sample size), μέση τιμή (mean), ελάχιστη τιμή (minimum), μέγιστη τιμή (maximum), τυπική απόκλιση (standard deviation), διασπορά (variance), εύρος (range) κλπ.
- ο Από το μενού επιλέγουμε: Analyze  $\rightarrow$  Descriptive Statistics  $\rightarrow$  Descriptives
- Εμφανίζεται ένα παράθυρο διαλόγου (dialog box), στο οποίο επιλέγουμε τις μεταβλητές που θέλουμε να χρησιμοποιήσουμε στη συγκεκριμένη ανάλυση από την λίστα όλων των μεταβλητών.
- Από τις επιλογές (Options), μπορούμε να επιλέξουμε ποια στατιστικά μέτρα θα υπολογιστούν.
- Αν επιλέξουμε «Save standardized values as variables» στον πίνακα των δεδομένων προστίθενται νέες μεταβλητές οι οποίες περιέχουν ως τιμές τις τυποποιημένες τιμές των αρχικών μεταβλητών.

#### Υπολογισμός περιγραφικών στατιστικών μετρών (σύνεχεια)

| a Παράδειγμα Data file B Γυμν.sav [DataSet1] - SPSS Data Editor |                                                                                                    |                            |             |           |                                |         |       |          |                                   |              |                 |               |
|-----------------------------------------------------------------|----------------------------------------------------------------------------------------------------|----------------------------|-------------|-----------|--------------------------------|---------|-------|----------|-----------------------------------|--------------|-----------------|---------------|
|                                                                 | De La Cover Des indición Analyze dispus coulos vintuos nep De La Di Di I I I I I I I I I I I I I I I I I |                            |             |           |                                |         |       |          |                                   |              |                 |               |
| 1 : Stude                                                       | 1 : Student 1 Visible: 34 of 34 V                                                                        |                            |             |           |                                |         |       |          |                                   |              |                 |               |
|                                                                 | 🗖 Descri                                                                                                 | ptives                     |             |           |                                |         | Nom   | pl Ir.   | nter Com I                        | nter Les 🖌   | Attention Activ | e ParlCo      |
| 73                                                              | A Maßn                                                                                                   | tńc [Student]              | 1           | Variable( | s):                            |         |       | 3        | 3                                 | 4            | 3               | 3             |
| 74                                                              | 💑 Τμήμο                                                                                                  | ([Class]                   | í 🗐         | 🧳 Βαθ     | μός γνωστικού<br>μός Μαθρυστικ | τε Βας  |       | 4 D      | escriptives:                      | Options      |                 |               |
| 75<br>76                                                        | 🧼 Φύιλο                                                                                                  | [Sex]<br>μοποιείτε Ηλ      | /           | Βαθ       | μός Μαθηματικ<br>μός Μαθηματικ | ώv Bes  | iet . | 3<br>3 [ | 🗸 Mean                            | Sum 🗌        | Continue        | $\frac{3}{2}$ |
| 77                                                              | 🗾 Σας π                                                                                                  | ροκαλεί ενδι               | , L▲        | ј 🔗 мо    | δύο τριμήνων (                 | MC Can  | cel 4 | 4        | Dispersion                        |              | Cancel          | 3             |
| 78                                                              | μά<br>Πομά                                                                                               | θημα προκάς<br>Θημα τράβηξ | 1<br>E      |           |                                | Не      |       | 3 [      | 🖌 Std. deviati                    | on 🛛 🗹 Minim | um Help         | 2             |
| 79                                                              | Στιίμε                                                                                                   |                            | . 🗸         |           |                                |         |       | 3 [      | Variance                          | 🗹 Maxim      | num Linop       | 3             |
| 80                                                              | Save st                                                                                                  | andardized v               | alues as va | riables   |                                | Options | s 4   | 1        | ✓ Range                           | S.E. n       | nean            | 2             |
| 82                                                              | 14                                                                                                    | 4                          | 1           | 16        | 15                             | 16      |       | 4        | Distribution                      |              |                 | 3             |
| 83                                                              | 15                                                                                                    | 4                          | 2           | 10        | 9                              | 10      |       | 3        | Kurtosis                          | 📃 Skewi      | ness            | 1             |
| 84                                                              | 16                                                                                                    | 4                          | 2           | 17        | 15                             | 16      |       | 3        | Display Order                     |              |                 | 4             |
| 85                                                              | 17                                                                                                    | 4                          | 1           | 17        | 18                             | 18      |       | 3        | <ul> <li>Variable list</li> </ul> | t            |                 | 4             |
| 86                                                              | 18                                                                                                    | 4                          | 2           | 20        | 19                             | 20      | 2     | 4        | <ul> <li>Alphabetic</li> </ul>    |              |                 | 3             |
| 87                                                              | 19                                                                                                    | 4                          | 1           | 18        | 18                             | 18      |       | 3        | <ul> <li>Ascending</li> </ul>     | means        |                 | 3             |
| 88                                                              | 20                                                                                                    | 4                          | 2           | 17        | 15                             | 16      | 2     | 4 L      | O Descendin                       | g means      |                 | 4             |
| 89                                                              | 21                                                                                                    | 4                          | 1           | 18        | 17                             | 18      | 2     | 4        | 3                                 | 3            | 3               | 4             |
| 90                                                              | 22                                                                                                    | 4                          | 2           | 18        | 17                             | 18      | 2     | 4        | 4                                 | 3            | 3               | 3             |
| 91                                                              | 23                                                                                                    | 4                          | 1           | 13        | 13                             | 13      | 2     | 4        | 4                                 | 3            | 4               | 3             |
| 92                                                              | 1                                                                                                    | 5                          | 1           | 16        | 18                             | 17      | 4     | 4        | 4                                 | 3            | 3               | 4             |
| 93                                                              | 2                                                                                                    | 5                          | 1           | 11        | 9                              | 10      |       | 1        | 3                                 | 3            | 4               | 4             |
|                                                                 | nta View 🔨                                                                                               | /ariable Vie               | w /         |           |                                |         | I.    | <        |                                   |              |                 | >             |

Koppές K. (2011). Στατιστική ανάλυση με το SPSS. A.Σ.ΠAI.T.E. & Roehampton University, MA in Education

9

#### ΥΠΟΛΟΓΙΣΜΟΣ ΠΕΡΙΓΡΑΦΙΚΩΝ ΣΤΑΤΙΣΤΙΚΩΝ ΜΕΤΡΩΝ (ΣΥΝΕΧΕΙΑ)

- Στους πίνακες μπορούμε να αλλάξουμε τις τιμές, χωρίς να ξαναγίνουν υπολογισμοί, τις ετικέτες, να εναλλάξουμε τις γραμμές με τις στήλες (Pivot → Transpose Rows and Columns), να αλλάξουμε τις γραμματοσειρές (Format → Font) κλπ.
- Μπορούμε επίσης να μεταφέρουμε οποιοδήποτε αποτέλεσμα με Αντιγραφή και Επικόλληση στο Word ή σε οποιοδήποτε άλλο πρόγραμμα.

| 6 | <b>2</b> 0 | utput4 [Do            | cument4]         | - SPS | SS Viewer   |               |                |           |                |     |   |
|---|------------|-----------------------|------------------|-------|-------------|---------------|----------------|-----------|----------------|-----|---|
| 1 | File       | Edit View             | Data Trans       | form  | Insert Forn | nat Analyze   | Graphs Utiliti | es Window | Help           |     |   |
|   | B          | 📙 🔒 🔍                 | 🕒 📴              | ٠     | 🅅 🔚 🕼       | 🍳 🌒 🏅         | • • •          | 6 ÷ ÷ ÷   | - 🔺 🗋 🛬        | 📮 🖣 |   |
|   |            | Descriptives          |                  |       |             |               |                |           |                |     |   |
|   |            |                       |                  |       |             |               |                |           |                |     |   |
|   |            |                       |                  |       | De          | scriptive Sta | tistics        |           |                |     |   |
| L |            |                       |                  |       | N           | Minimum       | Maximum        | Mean      | Std. Deviation | ]   |   |
| L |            | Βαθμός \              | νωστικού τα      | εστ   | 116         | 2             | 20             | 13.33     | 3.844          | 1   |   |
|   | +          | Βαθμός Ι<br>α΄τριμήνα | Μαθηματικώ<br>ου | ν     | 104         | 10            | 20             | 16.02     | 2.426          |     |   |
|   |            | Βαθμός Ν<br>β΄τριμήνα | Μαθηματικά<br>ου | ÿν    | 107         | 9             | 20             | 16.25     | 2.825          |     |   |
|   |            | ΜΟ δύο 1              | τριμήνων         |       | 103         | 10            | 20             | 16.13     | 2.526          |     |   |
| L |            | Valid N (             | listwise)        |       | 103         |               |                |           |                |     |   |
|   |            |                       |                  |       |             |               |                |           |                |     |   |
|   |            |                       |                  |       |             |               |                |           |                |     |   |
|   |            |                       |                  |       |             |               |                |           |                |     |   |
|   |            |                       |                  |       |             |               |                |           |                |     |   |
|   | <          |                       |                  |       |             |               |                |           |                |     | > |

#### ΥΠΟΛΟΓΙΣΜΟΣ ΚΑΙ ΓΡΑΦΙΚΗ ΠΑΡΑΣΤΑΣΗ ΣΥΧΝΟΤΗΤΩΝ, ΣΧΕΤΙΚΩΝ ΣΥΧΝΟΤΗΤΩΝ

- Μπορούμε με το SPSS να πάρουμε πίνακες με τις συχνότητες και τις σχετικές συχνότητες των διαφόρων τιμών μιας ή περισσοτέρων μεταβλητών.
- ο Από το μενού επιλέγουμε: Analyze  $\rightarrow$  Descriptive Statistics  $\rightarrow$  Frequencies
- Μπορούμε μέσω της διαδικασίας αυτής να πάρουμε, από το μενού Statistics, τιμές διαφόρων στατιστικών μέτρων όπως μέση τιμή (mean), τυπική απόκλιση (standard deviation), διασπορά (variance) κλπ για μία ή περισσότερες μεταβλητές.
- Μπορούμε επίσης να πάρουμε, από το μενού Charts, γραφήματα, όπως ιστόγραμματα (histograms), ραβδογράμματα (bar charts), κυκλικά διαγράμματα (pie charts) κλπ για μία ή περισσότερες μεταβλητές.

Koppές K. (2011). Στατιστική ανάλυση με το SPSS. Α.Σ.ΠΑΙ.Τ.Ε. & Roehampton University, MA in Education.

Koppές K. (2011). Στατιστική ανάλυση με το SPSS. A.Σ.ΠΑΙ.Τ.Ε. & Roehampton University, MA in Education

#### Υπολογισμός και γραφική παράσταση σύχνοτητών, σχετικών σύχνοτητών (σύνεχεια)

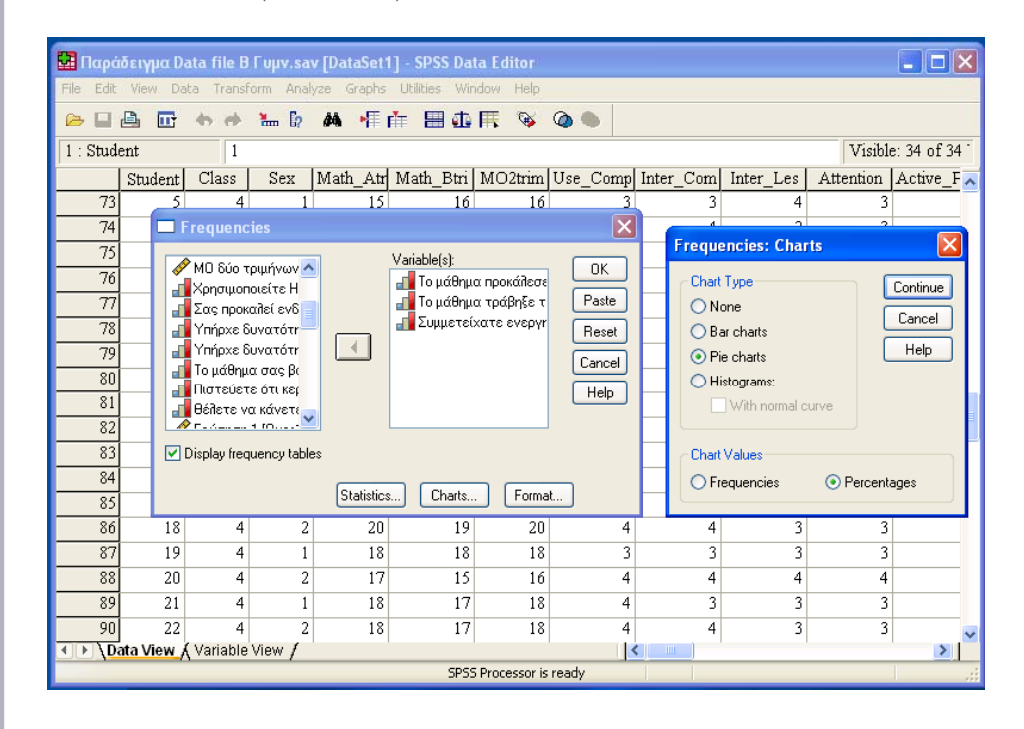

#### ΥΠΟΛΟΓΙΣΜΟΣ ΚΑΙ ΓΡΑΦΙΚΗ ΠΑΡΑΣΤΑΣΗ ΣΥΧΝΟΤΗΤΩΝ, ΣΧΕΤΙΚΩΝ ΣΥΧΝΟΤΗΤΩΝ (ΣΥΝΕΧΕΙΑ)

| *Παράδει                                     | γµα Data file                | Β Γυμν.sa   | v [DataSet  | l] - SPSS Data               | Editor       |                                        |                                                                              |                 |                                                                       |                            | ×           |
|----------------------------------------------|------------------------------|-------------|-------------|------------------------------|--------------|----------------------------------------|------------------------------------------------------------------------------|-----------------|-----------------------------------------------------------------------|----------------------------|-------------|
| s 🗖 🖻                                        |                              | Nu Fo       | us unapris  |                              | 🔁 🙆 (        |                                        |                                                                              |                 |                                                                       |                            |             |
| : Student                                    |                              | 1           | -           |                              | ••           | -                                      |                                                                              |                 |                                                                       | Visible: 34 of             | f.34 Variat |
| Stu                                          | ident Class                  | Sex         | Math Atrill | Math Btrim M                 | 02trim U     | se Complin                             | ter Compl Inter I                                                            | Les Attention   | Active Part Conver                                                    | s st Conv stu              | d Unde      |
| 1                                            |                              |             |             | _                            |              |                                        | 3                                                                            | 3 3             | 3                                                                     | 2                          | 2           |
| 2                                            | Frequenci                    | es          |             |                              |              |                                        | Frequencies: St                                                              | atistics        |                                                                       |                            | 2           |
| 3<br>4<br>5<br>7<br>8<br>9<br>10<br>11<br>12 | <ul> <li>Μαθητής [</li></ul> | Student     |             | anable[s]:<br>∲ Βαθμός γνωστ | ικού τε      | OK<br>Paste<br>Reset<br>Cancel<br>Help | Percentile Values Quartiles Cut points for: Percentile(s): Add Change Remove | 10 equal groups | Central Tendency<br>Mean<br>Median<br>Mode<br>Sum<br>Values are group | Continue<br>Cancel<br>Help | +           |
| 13                                           |                              |             | Statistics  | Charts                       | Format       | ) –                                    | Std. deviation                                                               | Minimum         |                                                                       |                            | 2           |
| 15                                           | 15 1                         | 2           | 18          | 18                           | 18           | 3                                      | ✓ Variance                                                                   | 🗹 Maximum       | Kurtosis                                                              |                            | 6           |
| 16                                           | 16 1                         | 2           | 20          | 20                           | 20           | 3                                      | Range                                                                        | 🗹 S.E. mean     |                                                                       |                            | 2           |
| 17                                           | 17 1                         | 2           | 15          | 15                           | 15           | 4                                      | J                                                                            | J J             | 1                                                                     | 2                          |             |
| 18                                           | 18 1                         | 1           | 20          | 20                           | 20           | 3                                      | 4                                                                            | 3 3             | 3                                                                     | 2                          | 3           |
| 19                                           | 19 1                         | 1           | 17          | 17                           | 17           | 4                                      | 4                                                                            | 3 3             | 3                                                                     | 3                          | 2           |
| 20                                           | 20 1                         | 2           | 17          | 17                           | 17           | 3                                      | ۲<br>د                                                                       | 3 3             | 2                                                                     | 2                          | 3           |
| 21                                           | 21 1                         | 1           | 15          | 16                           | 16           | 3                                      | J<br>1                                                                       | 3 3             | 1                                                                     | 2                          | 2           |
| 23<br>> \Data \                              | 23 1<br>/iew ), Variable     | 2<br>View / | 17          | 18                           | 18           | 2                                      | 3                                                                            | 4 4             | 3                                                                     | 2                          | 3           |
|                                              |                              |             |             | SPSS                         | Processor is | s ready                                |                                                                              |                 |                                                                       |                            |             |

13

Koppές K. (2011). Στατιστική ανάλυση με το SPSS. A.Σ.ΠΑΙ.Τ.Ε. & Roehampton University, MA in Education

> Koppές K. (2011). Στατιστική ανάλυση με το SPSS. Α.Σ.ΠΑΙ.Τ.Ε. & Roehampton University. MA in Educ

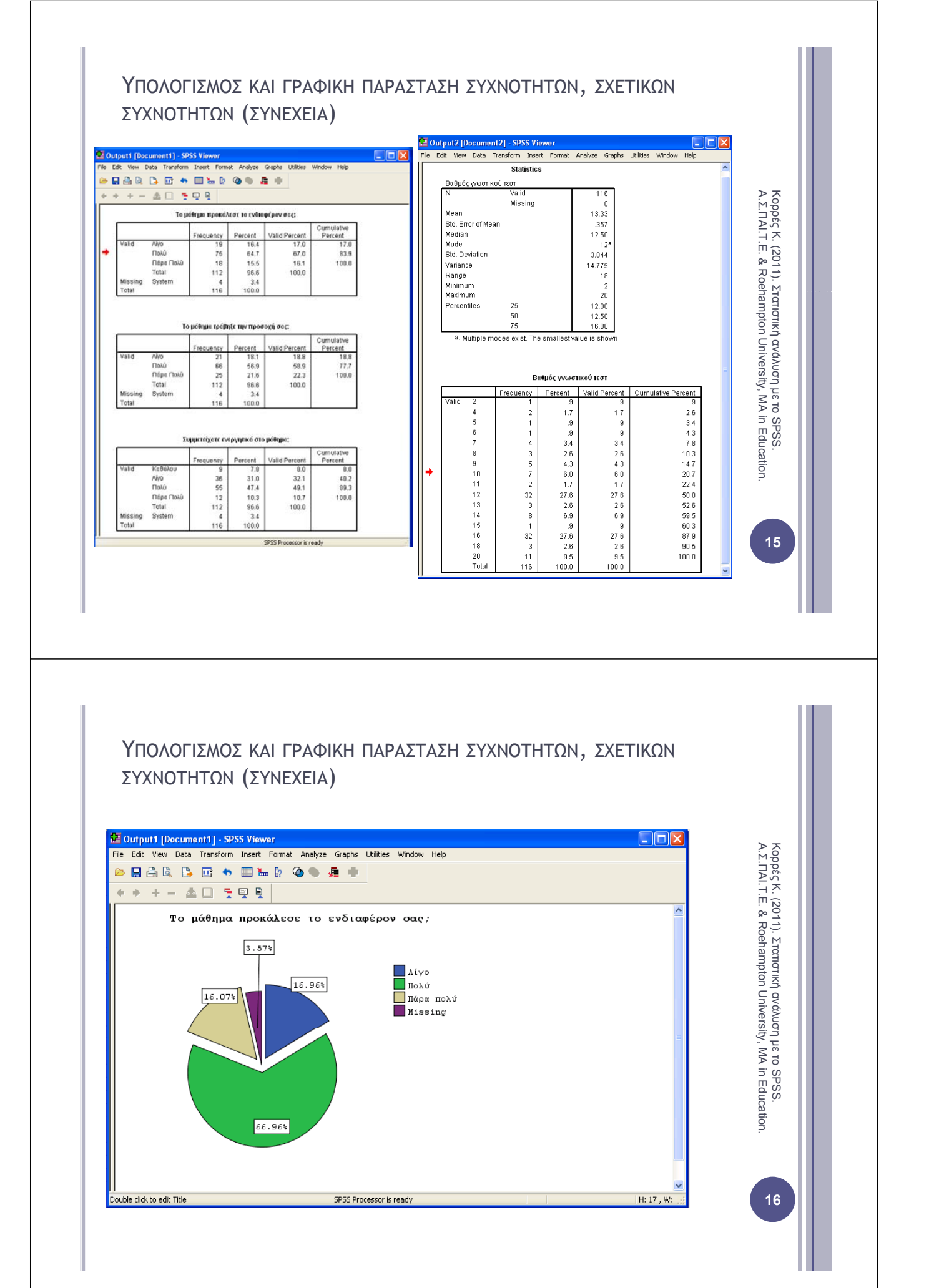

#### ΠΙΝΑΚΕΣ ΣΥΝΑΦΕΙΕΣ (CROSSTABULATION)

 Με τη διαδικασία Analyze → Crosstabs λαμβάνουμε δυσδιάστατους ή πολυδιάστατους πίνακες που εκφράζουν την συνάφεια δύο ή περισσοτέρων μεταβλητών.

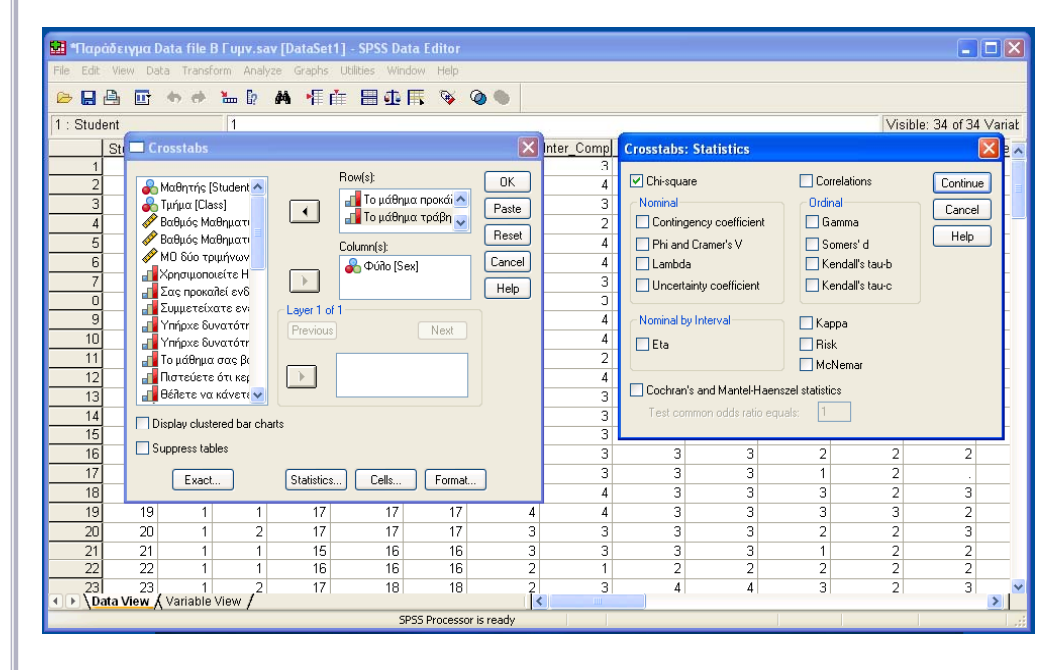

Koppéς K. (2011). Στατιστική ανάλυση με το SPSS. A.Σ.ΠΑΙ.Τ.Ε. & Roehampton University, MA in Education

17

#### ΠΙΝΑΚΕΣ ΣΥΝΑΦΕΙΕΣ (CROSSTABULATION)

 Παράλληλα μπορούν να επιλεγούν, από το μενού Statistics, στατιστικοί έλεγχοι, όπως το κριτήριο X<sup>2</sup>, το κριτήριο McNemar κλπ.

| Δ       Δ                                                                                                    |
|----------------------------------------------------------------------------------------------------|
| Count         Count         Count <t< th=""></t<> |
| Φύλο         Δ           Το μάθημα προκάλεσε         Λίγο         10         9         19           το ενδιαφέρον σας;         Πολύ         33         42         75           Πάρα Πολύ         9         9         18           Total         52         60         112                                                                                                    |
| Το μάθημα προκάλεσε     Λίγο     10     9     19       το ενδιαφέρον σας;     Πολύ     33     42     75       Πάρα Πολύ     9     9     18       Total     52     60     112                                                                                                    |
| -                                                                                                    |
| Chi-Square Tests Chi-Square Tests                                                                                                    |
| Value         df         Asymp. Sig.           Value         6644         2         754                                                                                                    |
| Likelihood Ratio 5.63 2 .755                                                                                                    |
| NofValid Cases 112 Association .414 1 .520<br>NofValid Cases 112                                                                                                    |
| a. U cells (U%) have expected count less than 5. The a. 0 cells (U%) have expected count less than 5. The minimum expected count is 8.36.                                                                                                    |

#### ΓΡΑΦΗΜΑΤΑ

 Χρησιμοποιώντας το SPSS μπορούμε να παράγουμε πολλών ειδών γραφήματα, μέσω του μενού: Charts → Interactive

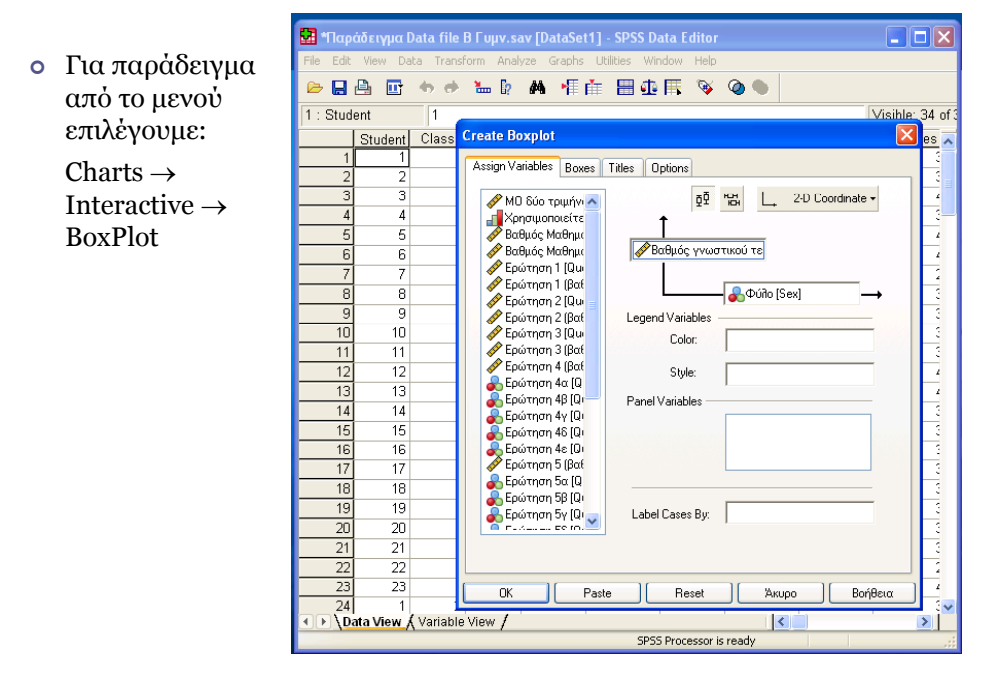

#### ΓΡΑΦΗΜΑΤΑ (ΣΥΝΕΧΕΙΑ)

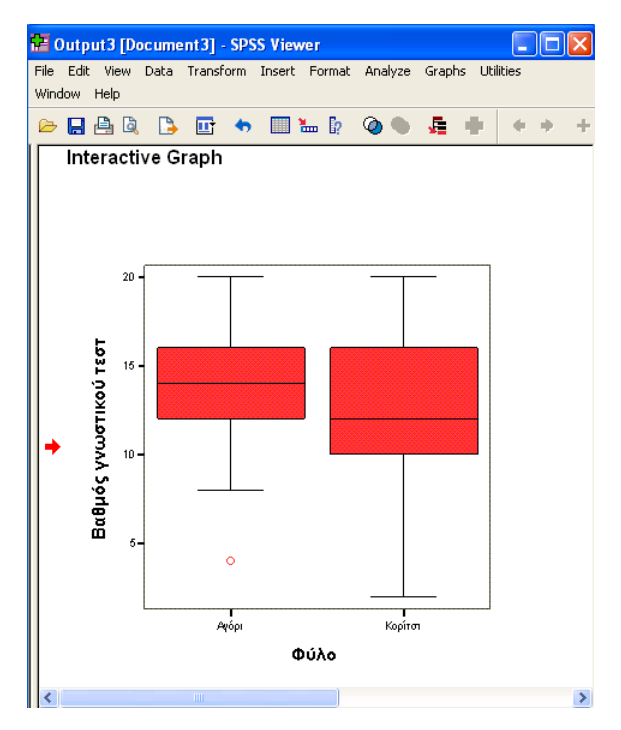

Koppές K. (2011). Στατιστική ανάλυση με το SPSS. A.Σ.ΠΑΙ.T.E. & Roehampton University, MA in Education

Koppéς K. (2011). Στατιστική ανάλυση με το SPSS. A.Σ.ΠΑΙ.Τ.Ε. & Roehampton University, MA in Education.

## Στατιστικά τέστ - ελεγχοι υποθέσεων

- Ένα στατιστικό τέστ ή έλεγχος υποθέσεων αποτελείται από τα εξής στοιχεία:
- 1) Μία στατιστική συνάρτηση  $\Sigma$  (X<sup>2</sup>, t, F, ...)
- 2) Δύο υποθέσεις, ειδικότερα:
- τη μηδενική υπόθεση H<sub>o</sub> (το ερώτημα που θέτουμε για να πάρουμε απάντηση) και
- την εναλλακτική υπόθεση Η<sub>1</sub> (το αντίθετο από το ερώτημα που θέτουμε).
- ο Το επίπεδο σημαντικότητας (significance level) είναι:

P (να απορρίψουμε την  $H_0 / H_0$  αληθής) ≤ α

- > Δηλαδή είναι η μέγιστη τιμή της πιθανότητα σφάλματος που γίνεται κατά την απόρριψη της μηδενικής υπόθεσης όταν η μηδενική είναι αληθής.
- > Το επίπεδο σημαντικότητας είναι ένας αριθμός μεταξύ του 0 και του 1.
- > Sunhbwg epilégoume epipedo shmantikòthtag a = 5 % = 0.05 <br/>ή a = 1 % = 0.01 .

## ΣΤΑΤΙΣΤΙΚΑ ΤΕΣΤ - ΕΛΕΓΧΟΙ ΥΠΟΘΕΣΕΩΝ

• Η τιμή *p*-value (significance value – sig. value) του στατιστικού τεστ είναι:

p–value = η πιθανότητα να εμφανιστεί ένα τόσο ή ακόμη και πιο «ακραίο» δείγμα από αυτό που εμφανίστηκε, δεδομένου ότι ισχύει η  $H_0$ 

- Η τιμή p-value υπολογίζεται από το SPSS και ερμηνεύεται ως εξής:

  - > Av p−value ≥ α, τότε δεν μπορούμε να απορρίψουμε τη μηδενική υπόθεση H<sub>o</sub>.
  - Αν και από τη θεωρία όταν το p-value είναι ίσο με α, δεν μπορούμε να απορρίψουμε τη μηδενική υπόθεση,

στην πράξη όταν το p-value είναι περίπου ίσο με α, σημειώνουμε ότι δεν μπορούμε να διατυπώσουμε ένα ασφαλές συμπέρασμα.

(Κορρές, 2007, Τσάντας, Μωϋσιάδης, Μπαγιάτης & Χατζηπαντελής, 1999)

Koppές K. (2011). Στατιστική ανάλυση με το SPSS. A.Σ.ΠΑΙ.Τ.Ε. & Roehampton University, MA in Education

#### MH ΠΑΡΑΜΕΤΡΙΚΑ ΚΡΙΤΗΡΙΑ (NON PARAMETRIC TESTS)

- Τα μη παραμετρικά κριτήρια (non parametric tests) εφαρμόζονται κυρίως στην περίπτωση ποιοτικών μεταβλητών, αλλά και στην περίπτωση ποσοτικών μεταβλητών.
- Η εφαρμογή μη παραμετρικών τεχνικών σε ανεξάρτητα δείγματα, δεν απαιτεί την ύπαρξη κανονικής κατανομής στον πληθυσμό από τον οποίο προέρχονται τα δείγματα, αντίθετα με τα παραμετρικά κριτήρια.
- ο Επίσης δεν υπάρχει περιορισμός ως προς το μέγεθος των δειγμάτων.
- Τα πιο γνωστά μη παραμετρικά κριτήρια είναι: X<sup>2</sup> Έλεγχος ομοιογένειας, X<sup>2</sup> – Έλεγχος ανεξαρτησίας, το κριτήριο Mann – Whitney και το κριτήριο Kruskal – Wallis.

Κορρές Κ. (2011). Στατιστική ανάλυση με το SPSS. Α.Σ.ΠΑΙ.Τ.Ε. & Roehampton University, MA in Education

23

Koppές K. (2011). Στατιστική ανάλυση με το SPSS. A.Σ.ΠΑΙ.Τ.Ε. & Roehampton University, MA in Education

24

- Τα αποτελέσματα της σχέσης μεταξύ υποπληθυσμών ή μεταβλητών διερευνώνται εκτενέστερα μέσω των πινάκων συνάφειας (Contingency tables), οι οποίοι μπορούν να υπολογιστούν από το SPSS.
- Παρακάτω στα μη παραμετρικά κριτήρια, παρουσιάζουμε παραδείγματα από αποτελέσματα της έρευνας Κορρές (2006) και Κορρές & Καραστάθης (2007).

# $X^2$ -eaefxod omoiofeneiad ( $X^2$ -Testing for homogeneity)

- Ο έλεγχος X<sup>2</sup>-Έλεγχος ομοιογένειας (X<sup>2</sup>-Testing for homogeneity) ελέγχει δύο υποπληθυσμούς αναφορικά με ένα κοινό χαρακτηριστικό τους (δηλαδή μία μεταβλητή) και διατυπώνει ένα συμπέρασμα αν αυτοί είναι ομοιογενείς, δηλαδή αν μπορούν να θεωρηθούν υποσύνολα του ίδιου πληθυσμού.
- Η μηδενική υπόθεση Η<sub>0</sub> αυτού του ελέγχου είναι ότι οι δύο υποπληθυσμοί είναι ομοιογενείς.
- Επιλέγουμε από το μενού:
  - Analyze  $\rightarrow$  Descriptive statistics  $\rightarrow$  Crosstabs
  - και επιλέγουμε στο Statistics το Ghi-square.
- Για να είναι αξιόπιστα τα συμπεράσματα του ελέγχου X<sup>2</sup>, θα πρέπει μέχρι το 20% των κελιών του πίνακα συνάφειας να έχει αναμενόμενη συχνότητα κάτω από 5. Αν αυτό δεν συμβεί θα πρέπει να συγχωνευθούν είτε γραμμές είτε στήλες του πίνακα συνάφειας μέχρι να πετύχουμε τον κανόνα.

# $X^2$ -eaefxod omoiofeneiad ( $X^2$ -Testing for homogeneity) (dynexeia)

- Στο παρακάτω παράδειγμα, ελέγχεται η ομοιογένεια των υποπληθυσμών Αγοριών – Κοριτσιών ως προς το ενδιαφέρον τους στη χρήση Η/Υ.
- ο Από τα αποτελέσματα του X<sup>2</sup>-Ελέγχου ομοιογένειας, προέκυψε:

X<sup>2</sup> =4.435 με τιμή p-value = Sig (2-tailed) = 0.218

Επομένως αφού p-value = 0.218 > α = 0.05 = 5 %, παρατηρούμε ότι σε επίπεδο σημαντικότητας α = 5 %, δεν μπορούμε να απορρίψουμε τη μηδενική υπόθεση, άρα οι υποπληθυσμοί Αγόρια – Κορίτσια είναι ομοιογενείς.

Σας προκαλεί ενδιαφέρον η χρήση του Η/Υ; \* Φύλο Crosstabulation

| Count        |           |       |         |       |
|--------------|-----------|-------|---------|-------|
|              |           | Φú    | λο      |       |
|              |           | Αγόρι | Κορίτσι | Total |
| Σας προκαλεί | Καθόλου   | 1     | 2       | 3     |
| ενδιαφέρον η | Λίγο      | 2     | 5       | 7     |
| χρήση του    | Πολύ      | 23    | 33      | 56    |
| Π/Τ,         | Πάρα Πολύ | 28    | 20      | 48    |
| Total        |           | 54    | 60      | 114   |

| ρερον τους στ<br>ομοιογἑνειας,<br>ed) = 0.218<br>0.05 = 5 %, πα<br>πορούμε να α<br>οἱ Αγόρια – Κα | η χρησι<br>προέκι<br>αρατηρα<br>τορρίψα<br>ορίτσια | η Η/Υ.<br>νψε:<br>ούμε ότ<br>ουμε τη<br>είναι | ι σε                     | Koppéς Κ. (2011). Στατιστική ανάλυσ<br>Α.Σ.ΠΑΙ.Τ.Ε. & Roehampton Universi |  |  |  |
|---------------------------------------------------------------------------------------------------|----------------------------------------------------|-----------------------------------------------|--------------------------|---------------------------------------------------------------------------|--|--|--|
|                                                                                                   | Chi-Square Tests                                   |                                               |                          |                                                                           |  |  |  |
|                                                                                                   | Value                                              | df                                            | Asymp. Sig.<br>(2-sided) | © to S<br>MA in                                                           |  |  |  |
| Pearson Chi-Square                                                                                | 4.435                                              | 3                                             | .218                     | E PS                                                                      |  |  |  |
| Likelihood Ratio                                                                                  | 4.487                                              | 3                                             | .213                     | fuc.S.                                                                    |  |  |  |
| Linear-by-Linear<br>Association                                                                   | 3.892                                              | 1                                             | .049                     | ation.                                                                    |  |  |  |
| N of Valid Cases                                                                                  | 114                                                |                                               |                          |                                                                           |  |  |  |

 $X^2$ -eaefxos anefapthsias ( $X^2$ -Testing for independency)

- Ο έλεγχος X<sup>2</sup>-Έλεγχος ανεξαρτησίας (X<sup>2</sup>-Testing for independency) ελέγχει έναν πληθυσμό αναφορικά με δύο χαρακτηριστικά (δηλαδή δύο μεταβλητές) και διατυπώνει ένα συμπέρασμα αν οι δύο μεταβλητές είναι ανεξάρτητες.
- Η μηδενική υπόθεση Η<sub>0</sub> αυτού του ελέγχου είναι ότι τα δύο χαρακτηριστικά (μεταβλητές) είναι ανεξάρτητα.
- Επιλέγουμε από το μενού:

Analyze  $\rightarrow$  Descriptive statistics  $\rightarrow$  Crosstabs

και επιλέγουμε στο Statistics το Ghi-square .

- Στο παρακάτω παράδειγμα, ελέγχεται η ανεξαρτησία των μεταβλητών Ενδιαφέρον τους στη χρήση Η/Υ και Ενδιαφέρον στο μάθημα.
- ο Από τα αποτελέσματα του  $X^2$ -Ελέγχου ανεξαρτησίας, προέκυψε:  $X^2$  =7.831 με τιμή p-value = Sig (2-tailed) = 0.251.

Κορρές Κ. (2011). Στατιστική ανάλυση με το SPSS. A.Σ.ΠΑΙ.T.E. & Roehampton University, MA in Education

# $X^2$ -eaefxod ane fapth diad ( $X^2$ -Testing for independency) (dynexeia)

Επομένως αφού p-value = 0.251 > α = 0.05 = 5 %, παρατηρούμε ότι σε επίπεδο σημαντικότητας α = 5 %, δεν μπορούμε να απορρίψουμε τη μηδενική υπόθεση, άρα οι μεταβλητές Ενδιαφέρον τους στη χρήση Η/Υ και Ενδιαφέρον στο μάθημα είναι ανεξάρτητες.

#### Chi-Square Tests

|                                 | Value | df | Asymp. Sig.<br>(2-sided) |
|---------------------------------|-------|----|--------------------------|
| Pearson Chi-Square              | 7.831 | 6  | .251                     |
| Likelihood Ratio                | 7.620 | 6  | .267                     |
| Linear-by-Linear<br>Association | 3.716 | 1  | .054                     |
| N of Valid Cases                | 112   |    |                          |

#### Το μάθημα προκάλεσε το ενδιαφέρον σας; \* Σας προκαλεί ενδιαφέρον η χρήση του Η/Υ; Crosstabulation

| Count               |           |         |               |              |           |       |
|---------------------|-----------|---------|---------------|--------------|-----------|-------|
|                     |           | Σας προ | οκαλεί ενδιαφ | έρον η χρήση | του H/Y;  |       |
|                     |           | Καθόλου | Λίγο          | Πολύ         | Πάρα Πολύ | Total |
| Το μάθημα προκάλεσε | Λίγο      | 2       | 2             | 9            | 6         | 19    |
| το ενδιαφέρον σας;  | Πολύ      | 1       | 5             | 36           | 33        | 75    |
|                     | Πάρα Πολύ | 0       | 0             | 10           | 8         | 18    |
| Total               |           | 3       | 7             | 55           | 47        | 112   |

## TO KPITHPIO MANN - WHITNEY

- Το μη παραμετρικό κριτήριο Mann Whitney (U) εφαρμόζεται όταν έχουμε δεδομένα που μπορούν να διαβαθμιστούν, χωρίς την υπόθεση ότι ακολουθούν την κανονική κατανομή.
- Η μέθοδος συγκρίνει δύο ανεξάρτητα δείγματα για το αν παρουσιάζουν διαφορές στις κατανομές τους.
- Η μηδενική υπόθεση (H<sub>o</sub>) στο κριτήριο αυτό είναι ότι τα δύο δείγματα είναι υποσύνολα πληθυσμών με την ίδια συνάρτηση κατανομής (distribution function).
- Η εναλλακτική υπόθεση ( $H_1$ ) είναι είτε ότι οι συναρτήσεις κατανομών είναι στοχαστικά διατεταγμένες (stochastically ordered) ή ότι είναι άνισες.
- Επιλέγουμε από το μενού:

Analyze  $\rightarrow$  Non parametric tests  $\rightarrow$  Two independent samples και επιλέγουμε στο Test type το τεστ Mann–Whitney U. Κορρές Κ. (2011). Στατιστική ανάλυση με το SPSS. Α.Σ.ΠΑΙ.Τ.Ε. & Roehampton University, MA in Education

## TO KPITHPIO MANN - WHITNEY (ΣΥΝΕΧΕΙΑ)

- Στο παρακάτω παράδειγμα, ελέγχεται αν οι υποπληθυσμοί Αγόρια Κορίτσια είναι υποσύνολα πληθυσμών με την ίδια συνάρτηση κατανομής ως προς το ενδιαφέρον τους στη χρήση Η/Υ.
- ο Από τα αποτελέσματα του Mann Whitney test, προέκυψε:

U = 1289.5 με τιμή p-value = Sig (2-tailed) = 0.037

 Επομένως σε επίπεδο σημαντικότητας α = 1 % = 0.01 δεν μπορούμε να απορρίψουμε τη μηδενική υπόθεση,

ενώ σε επίπεδο σημαντικότητας α = 5 % = 0.05 η μηδενική υπόθεση  $H_o$  απορρίπτεται και το τεστ είναι στατιστικά σημαντικό.

Κορρές Κ. (2011). Στατιστική ανάλυση με το SPSS. Α.Σ.ΠΑΙ.Τ.Ε. & Roehampton University, MA in Education

29

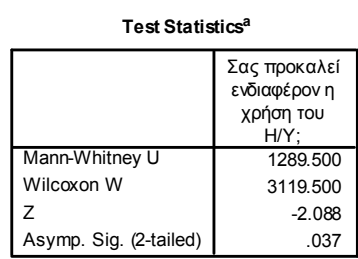

a. Grouping Variable: Φύλο

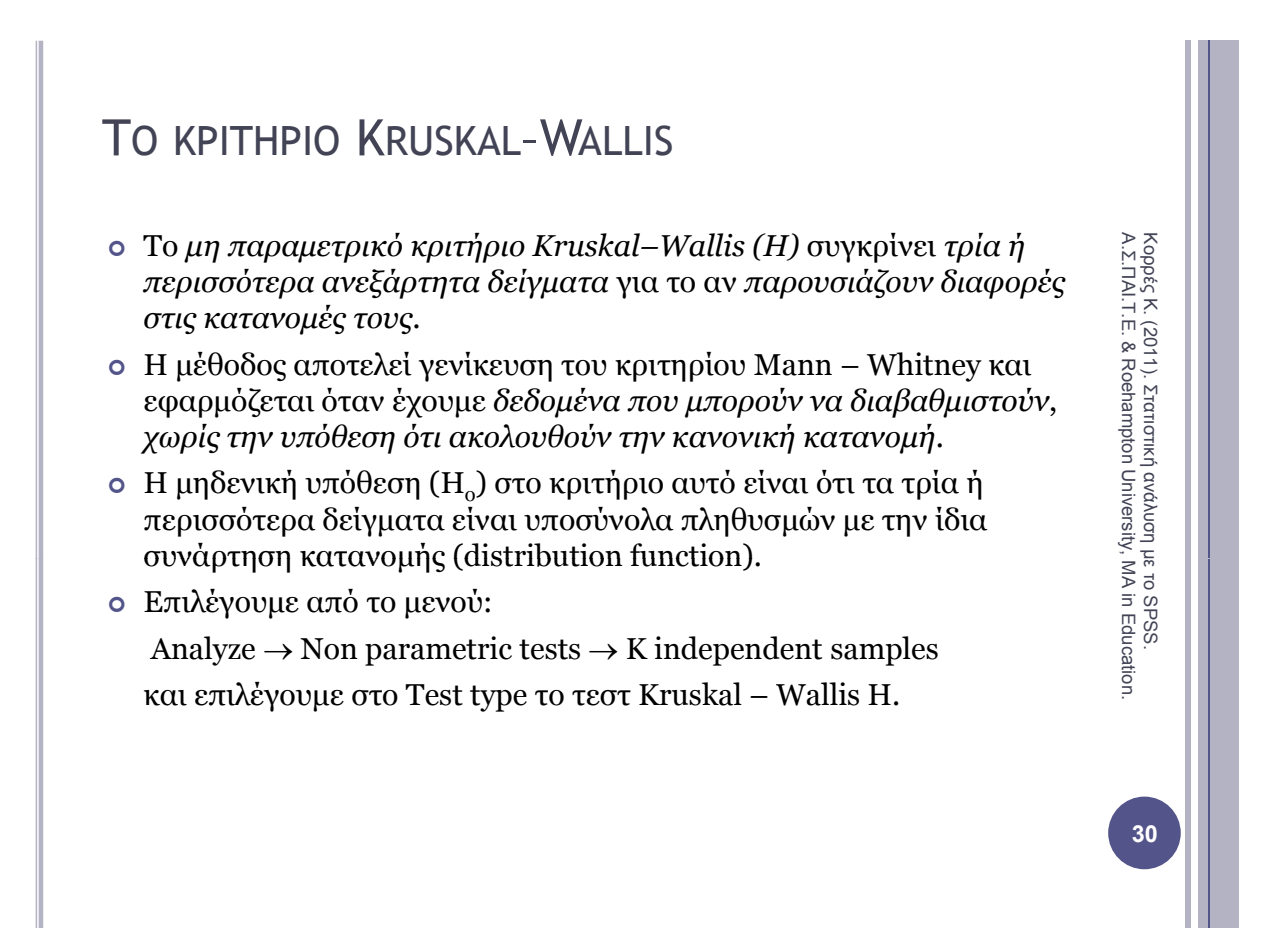

# TO KPITHPIO KRUSKAL-WALLIS

 Στο παρακάτω παράδειγμα, ελέγχεται αν οι υποπληθυσμοί Τμήμα 1, Τμήμα 2, Τμήμα 3, Τμήμα 4 και Τμήμα 5 είναι υποσύνολα πληθυσμών με την ίδια συνάρτηση κατανομής ως προς το ενδιαφέρον τους στη χρήση Η/Υ.

Koppές K. (2011). Στατιστική ανάλυση με το SPSS. A.Σ.ΠΑΙ.Τ.Ε. & Roehampton University, MA in Education

31

- ο Από τα αποτελέσματα του Kruskal Wallis test, προέκυψε:
  - H = 3.148 με τιμή p-value = Sig (2-tailed) = 0.533
- Επομένως σε επίπεδο σημαντικότητας α = 5 % = 0.05 δεν μπορούμε να απορρίψουμε τη μηδενική υπόθεση.

| Test | Statistics <sup>a,b</sup> |
|------|---------------------------|
|------|---------------------------|

|             | Σας προκαλεί<br>ενδιαφέρον η χρήση<br>του Η/Υ; |
|-------------|------------------------------------------------|
| Chi-Square  | 3.148                                          |
| df          | 4                                              |
| Asymp. Sig. | .533                                           |

a. Kruskal Wallis Test <sup>b.</sup> Grouping Variable: Τμήμα

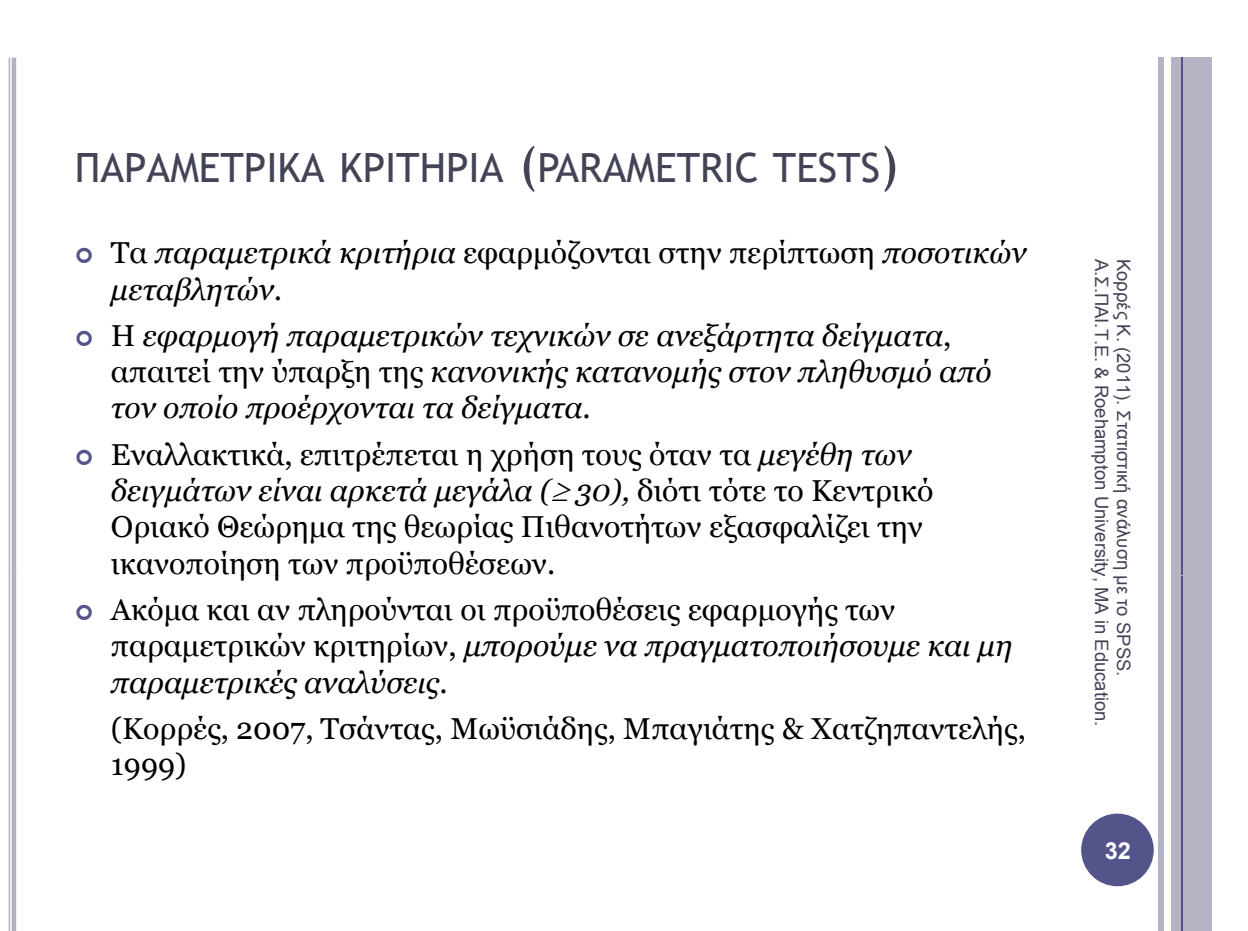

## ΤΟ ΚΡΙΤΗΡΙΟ Τ-ΤΕΣΤ ΓΙΑ ΤΟΝ ΕΛΕΓΧΟ ΙΣΟΤΗΤΑΣ ΤΩΝ ΜΕΣΩΝ ΔΥΟ ΑΝΕΞΑΡΤΗΤΩΝ ΔΕΙΓΜΑΤΩΝ

- Το παραμετρικό κριτήριο t-test, για τον έλεγχο της ισότητας των μέσων δύο ανεξάρτητων δειγμάτων (Independent Samples t-test), αναφέρεται στη σύγκριση της μέσης τιμής ενός χαρακτηριστικού – μεταβλητής για δύο ανεξάρτητα δείγματα.
- Η μηδενική υπόθεση (Η<sub>0</sub>) του κριτηρίου είναι ότι η διαφορά μεταξύ των δύο μέσων όρων είναι μηδενική.
- Σε κάθε περίπτωση, ελέγχουμε αν οι πληθυσμοί είναι ομοιογενείς ή όχι κάνοντας έλεγχο ισότητας των διακυμάνσεων, μέσω του Levene's test for Equality of Variances.
- Το SPSS κάνει τους ελέγχους ισότητας των διακυμάνσεων (Levene's test) και ισότητας των μέσων (t- test) απευθείας σε όλες τις περιπτώσεις,

ΕΚΤΟΣ των ανισοπληθών δειγμάτων που προέρχονται από ανομοιογενείς πληθυσμούς, όπου χρειάζεται η διόρθωση Cochran & Cox στις t – κρίσιμες τιμές.

(Κορρές, 2007, Παρασκευόπουλος, 1990, 1993γ)

# ΤΟ ΚΡΙΤΗΡΙΟ Τ-ΤΕΣΤ ΓΙΑ ΤΟΝ ΕΛΕΓΧΟ ΙΣΟΤΗΤΑΣ ΤΩΝ ΜΕΣΩΝ ΔΥΟ ΑΝΕΞΑΡΤΗΤΩΝ ΔΕΙΓΜΑΤΩΝ (ΣΥΝΕΧΕΙΑ)

- Για παράδειγμα, αν θέλουμε να ελέγξουμε την αποτελεσματικότητα μίας διδακτικής προσέγγισης, μπορούμε να χρησιμοποιήσουμε την πειραματική μέθοδο, σύμφωνα με την οποία εφαρμόζουμε τη διδακτική προσέγγιση σε μία ομάδα φοιτητών ή μαθητών (Πειραματική ομάδα), ενώ έχουμε άλλη μία ομάδα φοιτητών ή μαθητών στη οποία εφαρμόζουμε μία παραδοσιακή προσέγγιση (Ομάδα ελέγχου).
- Στη συνέχεια συγκρίνουμε τη μέση επίδοση των δύο ομάδων φοιτητών ή μαθητών, αρχικά ως προς την επίδοση τους σε ένα προ – τεστ, πριν την εφαρμογή του διαφοροποιημένου προγράμματος διδασκαλίας και στη συνέχεια ως προς την επίδοση τους σε ένα μετά – τεστ, μετά την εφαρμογή του διαφοροποιημένου προγράμματος.
- Η νέα προσέγγιση μπορεί να θεωρηθεί αποτελεσματικότερη της παραδοσιακής, αν προκύψει διαφορά στη μέση επίδοση των φοιτητών ή μαθητών στο μετά – τεστ, ενώ δεν προκύψει διαφορά στη μέση επίδοση τους στο προ – τεστ.
- Παρακάτω παρουσιάζουμε ένα παράδειγμα από αποτελέσματα της έρευνας Korres & Kyriazis (2010).

Κορρές Κ. (2011). Στατιστική ανάλυση με το SPSS. Α.Σ.ΠΑΙ.Τ.Ε. & Roehampton University, MA in Education

# ΤΟ ΚΡΙΤΗΡΙΟ Τ-ΤΕΣΤ ΓΙΑ ΤΟΝ ΕΛΕΓΧΟ ΙΣΟΤΗΤΑΣ ΤΩΝ ΜΕΣΩΝ ΔΥΟ ΑΝΕΞΑΡΤΗΤΩΝ ΔΕΙΓΜΑΤΩΝ (ΣΥΝΕΧΕΙΑ)

Από το μενού επιλέγουμε:

Analyze  $\rightarrow$  Compare means  $\rightarrow$  Independent Samples t – test όπου εισάγουμε στο πεδίο Test variable(s) την επίδοση στο προ – τεστ και την επίδοση στο μετά – τεστ και στο πεδίο Grouping variable τη μεταβλητή που αναφέρεται στις δύο ομάδες.

 Μία ένδειξη για την ισότητα των μέσων των ομάδων έχουμε από τα περιγραφικά μέτρα, δηλαδή :

|                 | Group             | o Statistics |      |                |                    |
|-----------------|-------------------|--------------|------|----------------|--------------------|
|                 |                   | N            | Mean | Std. Deviation | Std. Error<br>Mean |
| Βαθμός επίδοσης | Πειραματική ομάδα | 51           | 5.02 | 1.827          | .256               |
| στο προ-τεστ    | Ομάδα ελέγχου     | 53           | 5.04 | 1.709          | .235               |
| Βαθμός επίδοσης | Πειραματική ομάδα | 51           | 7.20 | 1.939          | .272               |
| στο μετα-τεστ   | Ομάδα ελέγχου     | 53           | 4.47 | 1.836          | .252               |

# 35

Koppές K. (2011). Στατιστική ανάλυση με το SPSS. A.Σ.ΠΑΙ.Τ.Ε. & Roehampton University, MA in Education

# ΤΟ ΚΡΙΤΗΡΙΟ Τ-ΤΕΣΤ ΓΙΑ ΤΟΝ ΕΛΕΓΧΟ ΙΣΟΤΗΤΑΣ ΤΩΝ ΜΕΣΩΝ ΔΥΟ ΑΝΕΞΑΡΤΗΤΩΝ ΔΕΙΓΜΑΤΩΝ (ΣΥΝΕΧΕΙΑ)

Από τον παρακάτω πίνακα αποτελεσμάτων του SPSS ως προς την επίδοση στο προ – τεστ,

προκύπτει ότι ο έλεγχος της ισότητας των δύο διακυμάνσεων (Levene's test for Equality of Variances) έδωσε F = 0,319 και p-value = 0,573,

οπότε δεν μπορούμε να προχωρήσουμε στην απόρριψη της.

- Επομένως θα χρησιμοποιήσουμε το t-test που αντιστοιχεί στην περίπτωση των ίσων διακυμάνσεων (Equal variances assumed).
- Από τα αποτελέσματα του t test έχουμε t = 0,052, df = 102, p–value = 0,958, οπότε παρατηρούμε ότι δεν μπορούμε να απορρίψουμε τη μηδενική υπόθεση ότι δεν υπάρχει διαφορά στη μέση επίδοση των φοιτητών των δύο ομάδων.

Independent Samples Test

| • • • • • • • •                 |                                |                         |                       |     |         |                     |                    |                          |  |  |  |
|---------------------------------|--------------------------------|-------------------------|-----------------------|-----|---------|---------------------|--------------------|--------------------------|--|--|--|
|                                 |                                | Levene's<br>Equality of | Test for<br>Variances |     | t-tes   | t for Equality of I | Means              |                          |  |  |  |
|                                 |                                |                         |                       |     |         |                     |                    |                          |  |  |  |
|                                 |                                | F                       | Sig.                  | t   | df      | Sig. (2-tailed)     | Mean<br>Difference | Std. Error<br>Difference |  |  |  |
| Βαθμός επίδοσης<br>στο προ-τεστ | Equal variances<br>assumed     | .319                    | .573                  | 052 | 102     | .958                | 018                | .347                     |  |  |  |
|                                 | Equal variances<br>not assumed |                         |                       | 052 | 100.877 | .958                | 018                | .347                     |  |  |  |

# Koppές K. (2011). Στατιστική ανάλυση με το SPSS. A.Σ.ΠΑΙ.Τ.Ε. & Roehampton University, MA in Education

# Το κριτηρίο τ-test για τον έλεγχο ισότητας των μέσων δύο ανεξαρτητών δειγματών (σύνεχεια)

ο Ως προς την επίδοση στο μετά – τεστ,

προκύπτει ότι ο έλεγχος της ισότητας των δύο διακυμάνσεων (Levene's test for Equality of Variances) έδωσε F = 0,630 και p–value = 0,429,

οπότε παρατηρούμε ότι δεν μπορούμε να προχωρήσουμε στην απόρριψη της.

- Επομένως θα χρησιμοποιήσουμε το t-test που αντιστοιχεί στην περίπτωση των ίσων διακυμάνσεων (Equal variances assumed).
- Από τα αποτελέσματα του t test έχουμε t = 7,360, df = 102, p–value < 0,001, οπότε παρατηρούμε ότι υπάρχει στατιστικά σημαντική διαφορά στη μέση επίδοση των φοιτητών των δύο ομάδων.

| Independent Samples Test         |                                |                         |                       |       |         |                     |                    |                          |  |  |
|----------------------------------|--------------------------------|-------------------------|-----------------------|-------|---------|---------------------|--------------------|--------------------------|--|--|
|                                  |                                | Levene's<br>Equality of | Test for<br>Variances |       | t-tes   | t for Equality of I | Vleans             |                          |  |  |
|                                  |                                | F                       | Sig.                  | t     | df      | Sig. (2-tailed)     | Mean<br>Difference | Std. Error<br>Difference |  |  |
| Βαθμός επίδοσης<br>στο μετα-τεστ | Equal variances<br>assumed     | .630                    | .429                  | 7.360 | 102     | .000                | 2.724              | .370                     |  |  |
|                                  | Equal variances<br>not assumed |                         |                       | 7.352 | 101.113 | .000                | 2.724              | .371                     |  |  |

## ΤΟ ΚΡΙΤΗΡΙΟ Τ-ΤΕΣΤ ΓΙΑ ΤΟΝ ΕΛΕΓΧΟ ΤΗΣ ΔΙΑΦΟΡΑΣ ΤΩΝ ΜΕΣΩΝ ΓΙΑ ΖΕΥΓΑΡΩΤΕΣ ΠΑΡΑΤΗΡΗΣΕΙΣ

- Το παραμετρικό κριτήριο t-test, για τον έλεγχο της διαφοράς των μέσων για ζευγαρωτές παρατηρήσεις (Paired Samples t-test), αναφέρεται στη σύγκριση δύο χαρακτηριστικών μεταβλητών για το ίδιο δείγμα οι οποίες αναφέρονται συνήθως σε μετρήσεις του ίδιου χαρακτηριστικού πριν και μετά από την πραγματοποίηση κάποιου φαινομένου.
- Για παράδειγμα, μπορούμε στην ίδια ομάδα φοιτητών ή μαθητών, να συγκρίνουμε τη μέση επίδοση τους, πριν και μετά την εφαρμογή μίας διδακτικής προσέγγισης.
- Η μηδενική υπόθεση ( $H_0$ ) του κριτηρίου είναι ότι η διαφορά μεταξύ των δύο μέσων όρων είναι μηδενική.
- Το t-test για τον έλεγχο της διαφοράς των μέσων για ζευγαρωτές παρατηρήσεις, έχει ως προϋπόθεση οι διαφορές μεταξύ των τιμών των δύο μεταβλητών να προέρχονται από πληθυσμό ο οποίος ακολουθεί την κανονική κατανομή.

Κορρές Κ. (2011). Στατιστική ανάλυση Α.Σ.ΠΑΙ.Τ.Ε. & Roehampton University

## ΤΟ ΚΡΙΤΗΡΙΟ Τ-ΤΕΣΤ ΓΙΑ ΤΟΝ ΕΛΕΓΧΟ ΤΗΣ ΔΙΑΦΟΡΑΣ ΤΩΝ ΜΕΣΩΝ ΓΙΑ ΖΕΥΓΑΡΩΤΕΣ ΠΑΡΑΤΗΡΗΣΕΙΣ (ΣΥΝΕΧΕΙΑ)

- Για παράδειγμα, αν θέλουμε να ελέγξουμε την αποτελεσματικότητα μίας διδακτικής προσέγγισης, μπορούμε να χρησιμοποιήσουμε μία ομάδα φοιτητών ή μαθητών και στη συνέχεια να συγκρίνουμε τη μέση επίδοση τους σε ένα προ – τεστ, πριν την εφαρμογή του προγράμματος διδασκαλίας και σε ένα μετά – τεστ, μετά την εφαρμογή του προγράμματος.
- Η νέα προσέγγιση μπορεί να θεωρηθεί αποτελεσματική, αν προκύψει διαφορά μεταξύ της μέσης επίδοσης των φοιτητών ή μαθητών στο μετά – τεστ και στο προ – τεστ.
- Παρακάτω παρουσιάζουμε ένα παράδειγμα από αποτελέσματα της έρευνας Kyriazis, Psycharis & Korres (2009).
- Από το μενού επιλέγουμε:

Analyze  $\rightarrow$  Compare means  $\rightarrow$  Paired Samples t – test

όπου εισάγουμε στο πεδίο Paired variables την επίδοση στο προ – τεστ και την επίδοση στο μετά – τεστ.

## ΤΟ ΚΡΙΤΗΡΙΟ Τ-ΤΕΣΤ ΓΙΑ ΤΟΝ ΕΛΕΓΧΟ ΤΗΣ ΔΙΑΦΟΡΑΣ ΤΩΝ ΜΕΣΩΝ ΓΙΑ ΖΕΥΓΑΡΩΤΕΣ ΠΑΡΑΤΗΡΗΣΕΙΣ (ΣΥΝΕΧΕΙΑ)

- Αρχικά ελέγχουμε αν οι διαφορές μεταξύ των τιμών των δύο μεταβλητών προέρχονται από πληθυσμό ο οποίος ακολουθεί την κανονική κατανομή.
- Ορίζουμε τη μεταβλητή: di = Score(post) Score(pre)
  - επιλέγοντας από το μενού: Transform  $\rightarrow$  Compute variable

Στο πεδίο Target variable εισάγουμε: di και στο πεδίο Numeric expression εισάγουμε: Score(post) – Score(pre)

Έπειτα εφαρμόζουμε το τεστ One Sample Kolmogorov-Smirnov test για τις διαφορές των τιμών των δύο μεταβλητών:

Analyze  $\rightarrow$  Nonparametric tests  $\rightarrow$  One-Sample Kolmogorov-Smirnov Test

ο Από τον πίνακα αποτελεσμάτων του SPSS προκύπτει:

Z = 0.753, p = 0.622,

οπότε ικανοποιείται η προϋπόθεση του t-test για τον έλεγχο της διαφοράς των μέσων για ζευγαρωτές παρατηρήσεις.

#### One-Sample Kolmogorov-Smirnov Test

|                        | di   |
|------------------------|------|
| Kolmogorov-Smirnov Z   | .753 |
| Asymp. Sig. (2-tailed) | .622 |

Koppές K. (2011). Στατιστική ανάλυση με το SPSS A.Σ.ΠΑΙ.Τ.Ε. & Roehampton University, MA in Edu

& Roehampton University, MA in Education

## Το κριτηρίο τ-test για τον έλεγχο της διαφοράς των μέσων για ζευγάρωτες παρατήρησεις (σύνεχεια)

- Τα αποτελέσματα του t-test για τον έλεγχο της διαφοράς των μέσων για ζευγαρωτές παρατηρήσεις μας δίνουν το συντελεστή συσχέτισης του Pearson και περιγραφικά μέτρα για τις δύο μεταβλητές.
- ο Ειδικότερα από τον πίνακα αποτελεσμάτων του SPSS προκύπτει:

r = 0.820 кат p – value < 0.001,

οπότε προκύπτει μία ισχυρή γραμμική συσχέτιση μεταξύ των δύο μεταβλητών.

#### **Paired Samples Correlations**

|        |                          | Ν  | Correlation | Sig. |
|--------|--------------------------|----|-------------|------|
| Pair 1 | Score(pre) & Score(post) | 20 | .820        | .000 |

#### Paired Samples Statistics

|      |             | Mean  | N  | Std. Deviation | Std. Error<br>Mean |
|------|-------------|-------|----|----------------|--------------------|
| Pair | Score(pre)  | 3.350 | 20 | 2.7961         | .6252              |
| 1    | Score(post) | 6.150 | 20 | 2.4767         | .5538              |

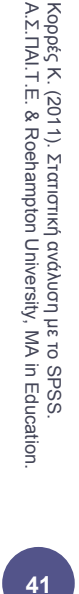

ΤΟ ΚΡΙΤΗΡΙΟ Τ-ΤΕΣΤ ΓΙΑ ΤΟΝ ΕΛΕΓΧΟ ΤΗΣ ΔΙΑΦΟΡΑΣ ΤΩΝ ΜΕΣΩΝ ΓΙΑ ΖΕΥΓΑΡΩΤΕΣ ΠΑΡΑΤΗΡΗΣΕΙΣ (ΣΥΝΕΧΕΙΑ)

- Από τον πίνακα αποτελεσμάτων του SPSS προκύπτει ότι η μέση τιμή των διαφορών μεταξύ των επιδόσεων των φοιτητών ισούται με −2.8, με το αντίστοιχο διάστημα εμπιστοσύνης 95% να είναι από −3.55 έως −2.05.
- Εφόσον το διάστημα εμπιστοσύνης δεν περιέχει την τιμή Ο, υπάρχει διαφορά μεταξύ των μέσων επιδόσεων των φοιτητών με πιθανότητα σφάλματος 0.05.
- ο Τα αποτελέσματα του t-test είναι: t = -7.782, df = 19, p < 0.01,

με το αρνητικό πρόσημο να δείχνει ότι η μέση τιμή της επίδοσης των φοιτητών πριν την προσέγγιση είναι μικρότερη από την επίδοση των φοιτητών μετά την προσέγγιση.

|        | Paired Samples Test      |         |                |            |                                   |         |        |    |                 |  |  |
|--------|--------------------------|---------|----------------|------------|-----------------------------------|---------|--------|----|-----------------|--|--|
|        |                          |         |                |            |                                   |         |        |    |                 |  |  |
|        |                          |         |                | Stid Error | 95% Confidence<br>Interval of the |         |        |    |                 |  |  |
|        |                          | Mean    | Std. Deviation | Mean       | Lower                             | Upper   | t      | df | Sig. (2-tailed) |  |  |
| Pair 1 | Score(pre) - Score(post) | -2.8000 | 1.6092         | .3598      | -3.5531                           | -2.0469 | -7.782 | 19 | .000            |  |  |

Koppές K. (2011). Στατιστική ανάλυση με το SPSS. A.Σ.ΠΑΙ.Τ.Ε. & Roehampton University, MA in Education.

# ΑΠΛΗ ΓΡΑΜΜΙΚΗ ΠΑΛΙΝΔΡΟΜΗΣΗ (SIMPLE LINEAR REGRESSION)

- Η απλή γραμμική παλινδρόμηση (Simple Linear Regression) μελετάει τη σχέση μεταξύ δυο ποσοτικών μεταβλητών X, Y.
- Από έναν πληθυσμό παίρνουμε ένα δείγμα μεγέθους n και για κάθε άτομο του δείγματος καταγράφουμε τις τιμές δύο μεταβλητών X, Y, δηλαδή ζεύγη τιμών  $(X_1, Y_1), (X_2, Y_2), ..., (X_n, Y_n)$ .
- Η απλή γραμμική παλινδρόμηση ελέγχει κατά πόσο τα σημεία (X<sub>i</sub>,Y<sub>i</sub>) μπορούν να θεωρηθούν σημεία μιας ευθείας:

 $y = b_0 + b_1 x, i = 1, 2, ..., n$ 

για κάποιες σταθερές  $b_{\rm o}, b_{\rm 1}$ .

- Η μεταβλητή Χ η οποία καλείται ανεξάρτητη (independent).
- Η μεταβλητή Υ η οποία καλείται εξαρτημένη (dependent).

# ΑΠΛΗ ΓΡΑΜΜΙΚΗ ΠΑΛΙΝΔΡΟΜΗΣΗ (SIMPLE LINEAR REGRESSION) (ΣΥΝΕΧΕΙΑ)

- Παρακάτω παρουσιάζουμε ένα παράδειγμα από αποτελέσματα της έρευνας Kyriazis, Psycharis & Korres (2009).
- Αν θέλουμε να μελετήσουμε τη σχέση μεταξύ των μεταβλητών Επίδοση στο μετά – τεστ (Υ) (εξαρτημένη) και Επίδοση στο προ – τεστ (Χ) (ανεξάρτητη).
- Από το μενού επιλέγουμε:

 $Analyze \rightarrow Regression \rightarrow Linear$ 

όπου εισάγουμε στο πεδίο Dependent την επίδοση στο μετά – τεστ (Score(post)) και στο πεδίο Independent την επίδοση στο προ – τεστ (Score(pre)).

Στο πεδίο Statistics επιλέγουμε Estimates, Confidence intervals και Model fit.

ο Εναλλακτικά, από το μενού επιλέγουμε:

 $Analyze \rightarrow Regression \rightarrow Curve \ estimation$ 

όπου εισάγουμε τις μεταβλητές όπως προηγουμένως.

Στο πεδίο Models επιλέγουμε Linear, επιπλέον επιλέγουμε Include constant in equation, Plot Models και Display ANOVA Table.

Koppές K. (2011). Στατιστική ανάλυση με το SPSS. A.Σ.ΠΑΙ.Τ.Ε. & Roehampton University, MA in Education

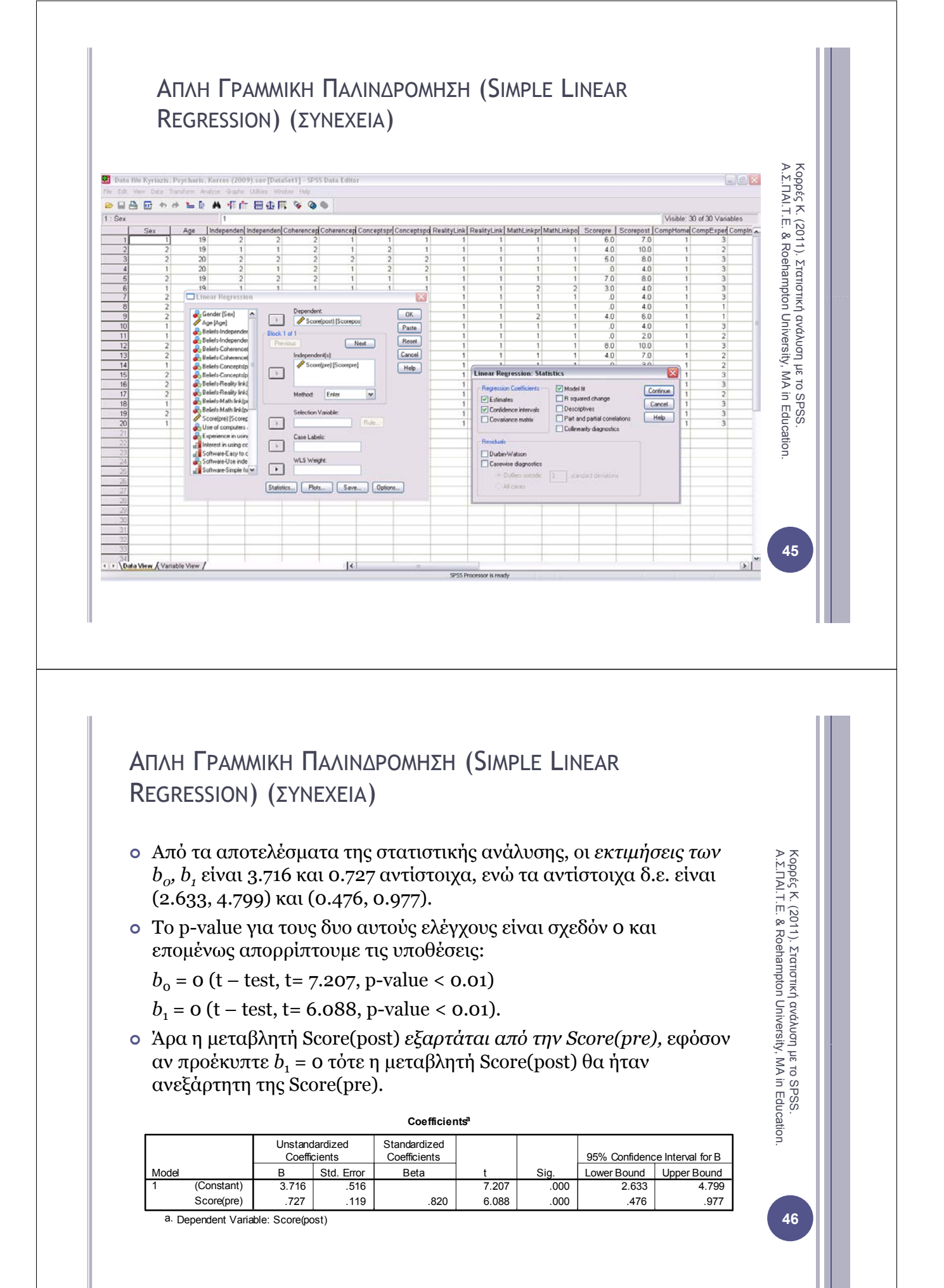

## ΑΠΛΗ ΓΡΑΜΜΙΚΗ ΠΑΛΙΝΔΡΟΜΗΣΗ (SIMPLE LINEAR REGRESSION) (ΣΥΝΕΧΕΙΑ)

- ο Ο πίνακας ανάλυσης διασποράς (ANOVA) δίνεται απευθείας από το SPSS.
- ο Τα αποτελέσματα του ελέγχου  $H_0$ : b<sub>1</sub>=0,  $H_1$ : b<sub>1</sub>≠0 δίνονται στον πίνακα ANOVA και είναι: F = 37.058 και p-value < 0.01

(στο απλό γραμμικό μοντέλο ο έλεγχος της συγκεκριμένης υπόθεσης μέσω της *F* τιμής στον πίνακα ANOVA είναι ισοδύναμος με τον έλεγχο που γίνεται μέσω του t-test παραπάνω).

- Η εκτίμηση της διασποράς των σφαλμάτων από τον πίνακα ANOVA είναι
   2.117.
- Το ποσοστό της μεταβλητότητας των  $Y_i$  που ερμηνεύεται από το μοντέλο δίνεται από το  $R^2 = 0.673$ .

| ANOVA |
|-------|
|-------|

|            | Sum of<br>Squares | df | Mean Square | F      | Sig. |
|------------|-------------------|----|-------------|--------|------|
| Regression | 78.446            | 1  | 78.446      | 37.058 | .000 |
| Residual   | 38.104            | 18 | 2.117       |        |      |
| Total      | 116.550           | 19 |             |        |      |

The independent variable is Score(pre)

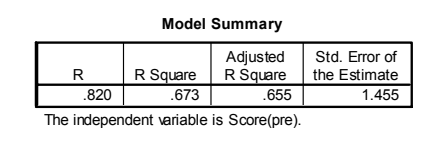

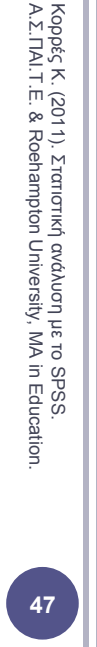

# ΑΠΛΗ ΓΡΑΜΜΙΚΗ ΠΑΛΙΝΔΡΟΜΗΣΗ (SIMPLE LINEAR REGRESSION) (ΣΥΝΕΧΕΙΑ)

 Από το μενού επιλέγουμε: Graphs → Interactive → ScatterPlots
 Στο πεδίο Assign variables εισάγουμε τις μεταβλητές Score(post) και Score(pre).
 Στο πεδίο Fit επιλέγουμε Method: Regression, Prediction lines: Individual.

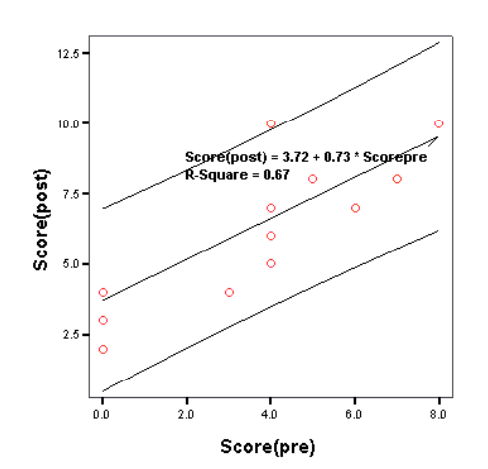

Linear Regression with 95.00% Individual Prediction Interval Κορρές Κ. (2011). Στατιστική ανάλυση με το SPSS. Α.Σ.ΠΑΙ.Τ.Ε. & Roehampton University, MA in Education.

# ΑΠΛΗ ΓΡΑΜΜΙΚΗ ΠΑΛΙΝΔΡΟΜΗΣΗ (SIMPLE LINEAR REGRESSION) (ΣΥΝΕΧΕΙΑ)

- Επομένως για δεδομένη τιμή του Score(pre), η εκτίμηση για το Score(post) είναι: Score(post) = 3.716 + 0.727 Score(pre)
- Για παράδειγμα, κάποιος φοιτητής που έγραψε στο προ τεστ βαθμό ίσο με 7, είναι αναμενόμενο στο μετά – τεστ να γράψει:

Score(post) = 3.716 + 0.727 .7 = 8.805

## Βιβλιογραφία

- Κορρές Κ. (2007). Μία διδακτική προσέγγιση των μαθημάτων Θετικών Επιστημών με τη βοήθεια νέων τεχνολογιών. Διδακτορική διατριβή. Τμήμα Στατιστικής και Ασφαλιστικής Επιστήμης. Πανεπιστήμιο Πειραιώς.
- Cohen L. & Manion L. (2000). *Research Methods in Education (4<sup>th</sup> Edition)*. London and New York: Routledge.
- Τσάντας Ν., Μωϋσιάδης Χ., Μπαγιάτης Ντ. & Χατζηπαντελής Θ. (1999). Ανάλυση δεδομένων με τη βοήθεια στατιστικών πακέτων. θεσσαλονίκη: Εκδόσεις Ζήτη.
- Παρασκευόπουλος Ι. Ν. (1993α). Μεθοδολογία Επιστημονικής Έρευνας (τ. Α΄).
   Πανεπιστημιακές Σημειώσεις. Πανεπιστήμιο Αθηνών.
- Παρασκευόπουλος Ι. Ν. (1993β). Μεθοδολογία Επιστημονικής Έρευνας (τ. Β'). Πανεπιστημιακές Σημειώσεις. Πανεπιστήμιο Αθηνών.
- Παρασκευόπουλος Ι. Ν. (1990). Στατιστική: Περιγραφική Στατιστική (τ. Α΄). Πανεπιστημιακές Σημειώσεις. Πανεπιστήμιο Αθηνών.
- Παρασκευόπουλος Ι. Ν. (1993γ). Στατιστική: Επαγωγική Στατιστική (τ. Β΄).
   Πανεπιστημιακές Σημειώσεις. Πανεπιστήμιο Αθηνών.
- Δαμιανού Χ. & Κούτρας Μ. (1993). Εισαγωγή στη Στατιστική (τ. Ι). Αθήνα: Εκδόσεις Αίθρα.
- Δαμιανού Χ. & Κούτρας Μ. (1996). Εισαγωγή στη Στατιστική (τ. ΙΙ). Αθήνα: Εκδόσεις Συμμετρία.

Κορρές Κ. (2011). Στατιστική ανάλυση με το SPSS. A.Σ.ΠΑΙ.Τ.Ε. & Roehampton University, MA in Education.

Κορρές Κ. (2011). Στατιστική ανάλυση με το SPSS. Α.Σ.ΠΑΙ.Τ.Ε. & Roehampton University, MA in Education

### ΒΙΒΛΙΟΓΡΑΦΙΑ (ΣΥΝΕΧΕΙΑ)

- Korres K. & Kyriazis A. (2010). "Instructional Design using computers as cognitive tools in Mathematics and Science Higher Education". Σύγχρονα θέματα Εκπαίδευσης (Contemporary Issues in Education), Τόμος 1, Τεύχος 1, 2010, σελ. 43–65. Εκδόσεις Παπαζήση.
- Kyriazis A., Psycharis S. & Korres K. (2009). "Discovery Learning and the Computational Experiment in Higher Mathematics and Science Education: A combined approach". *International Journal of Emerging Technologies in Learning (IJET)* of the International Association of Online Engineering (IAOE), *Volume 4, Issue 4, December 2009*, p. 25–34.
- Κορρές Κ. (2006). Σχεδιασμός δραστηριοτήτων για τη διδασκαλία μαθηματικών εννοιών με τη χρήση υπερμέσων. Πρακτικά του 23<sup>ου</sup> Πανελλήνιου Συνεδρίου Μαθηματικής Παιδείας με διεθνή συμμετοχή της Ελληνικής Μαθηματικής Εταιρείας. Πάτρα, 24 – 26 Νοεμβρίου 2006.
- Κορρές Κ. & Καραστάθης Π. (2007). Διδασκαλία μαθηματικών εννοιών με τη βοήθεια υπερμέσων: Στατιστική μελέτη γνώσεων – διαθέσεων μαθητών.
   Πρακτικά του 1<sup>ου</sup> Πανελλήνιου Συνεδρίου του Συλλόγου Μεταπτυχιακών
   Καθηγητών Δευτεροβάθμιας Εκπαίδευσης. Αθήνα, 20 – 21 Απριλίου 2007.

Κορρές Κ. (2011). Στατιστική ανάλυση με το SPSS. Α.Σ.ΠΑΙ.Τ.Ε. & Roehampton University, MA in Education.